เอกสารคู่มือการใช้งาน สำหรับ <mark>ผู้ประกอบการ</mark> (User Manual)

# คู่มือการใช้งานระบบวัตถุเสพติด (คำขอต่ออายุใบอนุญาต)

โปรดตรวจสอบรายละเอียดคู่มือฉบับล่าสุดได้ที่

http://www.fda.moph.go.th/sites/Narcotics/SitePages/e-submission.aspx

ขอบเขตคู่มือนี้ อธิบายวิธีการต่ออายุใบอนุญาต สำหรับประเภทใบอนุญาตดังนี้

- ใบอนุญาตให้มีไว้ในครอบครองหรือใช้ประโยชน์ซึ่งวัตถุออกฤทธิ์ในประเภท 3และ4
- ใบอนุญาตจำหน่ายยาเสพติดให้โทษในประเภท2
- ใบอนุญาตครอบครองยาเสพติดให้โทษในประเภท2

จัดทำโดย

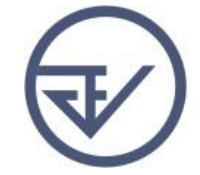

กองควบคุมวัตถุเสพติด สำนักงานคณะกรรมการอาหารและยา Food and Drug Administration

|                                                                     | ประวัติการแก้ไขปรับ                  | บปรุง                |      |
|---------------------------------------------------------------------|--------------------------------------|----------------------|------|
| แก้ไขครั้งที่                                                       | เดือน/ปี                             | รายละเอียดการแก้ไข   |      |
| 0                                                                   | พฤษภาคม 2560                         | จัดทำคู่มือครั้งแรก  |      |
|                                                                     | สารบัญ                               |                      |      |
|                                                                     |                                      |                      | หน้า |
| าาพรวมการใช้งานระบบ                                                 | e-Submission                         |                      | 1    |
| ขั้นตอนการยืนยันตัวบุคคล                                            | าในระบบ Open ID                      |                      | 2    |
| าารแจ้งสิทธิในการใช้งานร                                            | ะขบ e-Submission                     |                      | 9    |
| การจัดส่งเอกสารประกอบการขอเปิดสิทธิเพื่อเข้าใช้งานระบบ e-Submission |                                      | 10                   |      |
| การติดตั้งโปรแกรมที่จำเป็นในคอมพิวเตอร์ที่จะใช้งาน                  |                                      | 11                   |      |
| าารเข้าใช้งานระบบ e-Sเ                                              | ubmission การยื่นคำขอต่ออายุใบอนุ    | ญาต                  | 13   |
| าารชำระค่าธรรมเนียมใบอ                                              | วนุญาต                               |                      | 22   |
| สรุปภาพรวมการใช้งานระ                                               | บบสารสนเทศ                           |                      | 26   |
| ภาคผนวก                                                             |                                      |                      |      |
| ตัวอย่างหบังสือแจ้งความเ                                            | ไระสงค์ขอใช้งานระบบ กรกี่ผู้ดำเบินขอ | ให้งานระบบด้ายตัวเอง | ผ1   |

| ตัวอย่างหนังสือแจ้งความประสงค์ขอใช้งานระบบ กรณีผู้ดำเนินขอให้งานระบบด้วยตัวเอง     | ผ1 |
|------------------------------------------------------------------------------------|----|
| ตัวอย่างหนังสือแจ้งความประสงค์ขอใช้งานระบบ กรณีผู้รับมอบอำนาจขอให้งานระบบใบอนุญาตา | ผ2 |
|                                                                                    |    |

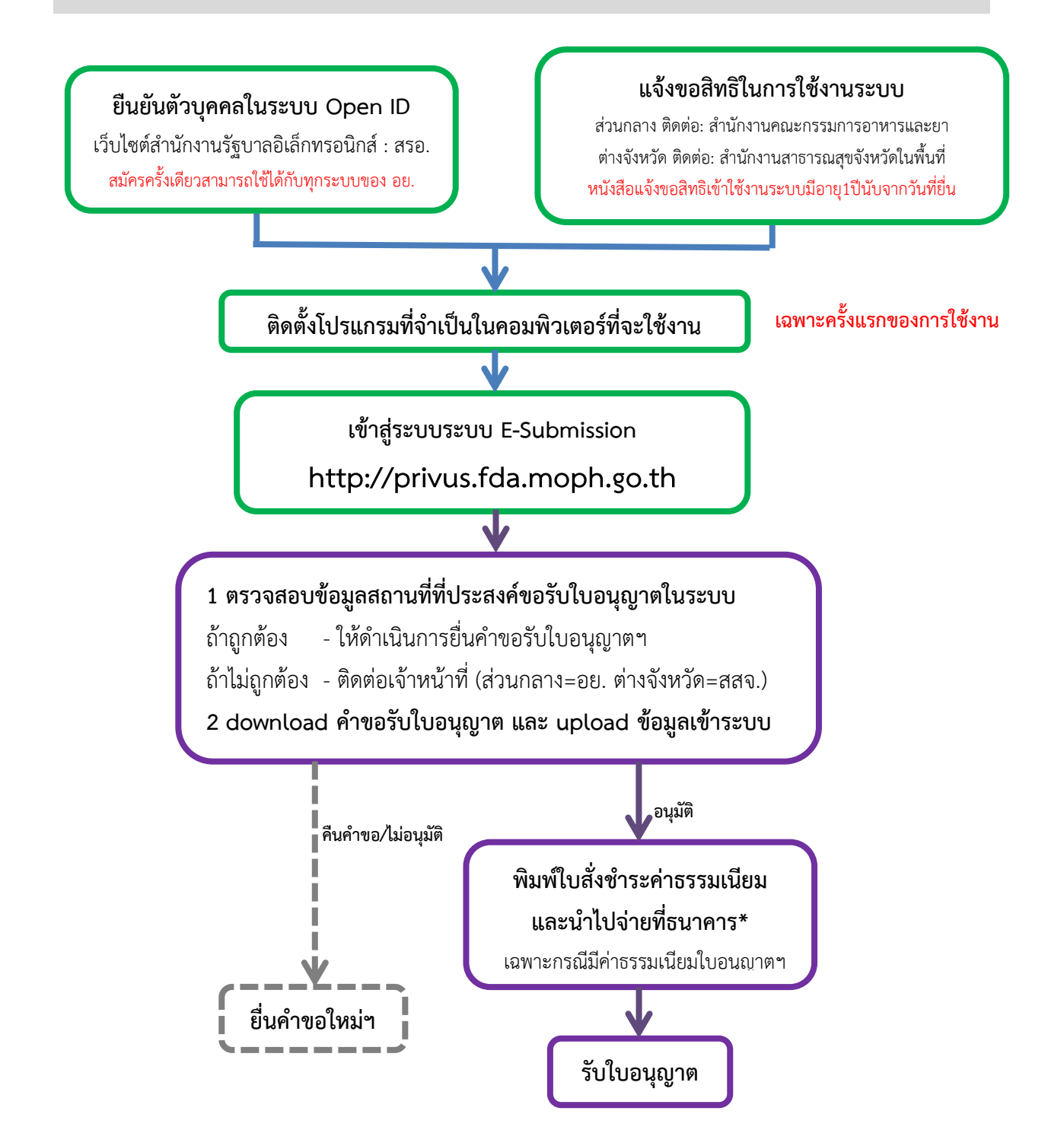

\*กรณีเป็นผู้ประกอบการที่ยื่นคำขอกับ สสจ การชำระค่าธรรมเนียมขึ้นกับ สสจ ในพื้นที่นั้นๆ ขั้นตอนการชำระค่าธรรมเนียม อาจมีการเปลี่ยนแปลง ปรับการดำเนินการตาม ม.44 ยืนยันตัวบุคคลในระบบ Open ID เว็บไซต์สำนักงานรัฐบาลอิเล็กทรอนิกส์ : สรอ. สมัครครั้งเดียวสามารถใช้ได้กับทุกระบบของ อย.

การสร้างบัญชีผู้ใช้งานและการกำหนดรหัสผ่าน สามารถดำเนินการได้ที่สำนักงานรัฐบาลอิเล็กทรอนิกส์ (องค์การ มหาชน) [www.egov.go.th] กรณีที่เคยสร้างบัญชีผู้ใช้งานไว้แล้ว สามารถข้ามขั้นตอนนี้ไปได้ หากมีปัญหาในการสมัครเพื่อสร้างบัญชีผู้ใช้งาน โปรดติดต่อ contact@ega.or.th หรือ โทร (+66) 0 2612 6000 โดยแจ้งว่ามีปัญหาในการขอ OpenID

 การสมัครสมาชิกระบบ สรอ. เพื่อลงทะเบียนเข้าใช้งานระบบ ทำได้ 2 ช่องทางดังนี้ <u>ช่องทางแรก</u> ผู้ใช้งานลงทะเบียนเพื่อสมัครสมาชิกของ Open ID (สรอ.) โดยเข้าที่ URL: http://privus.fda.moph.go.th/ จากนั้น click เพื่อเลือกประเภทผู้ใช้งาน ในกรณีที่ผู้ใช้งานเป็น

ผู้ประกอบการ <u>ให้เลือกที่ icon รูปบุคคลทั่วไป</u>

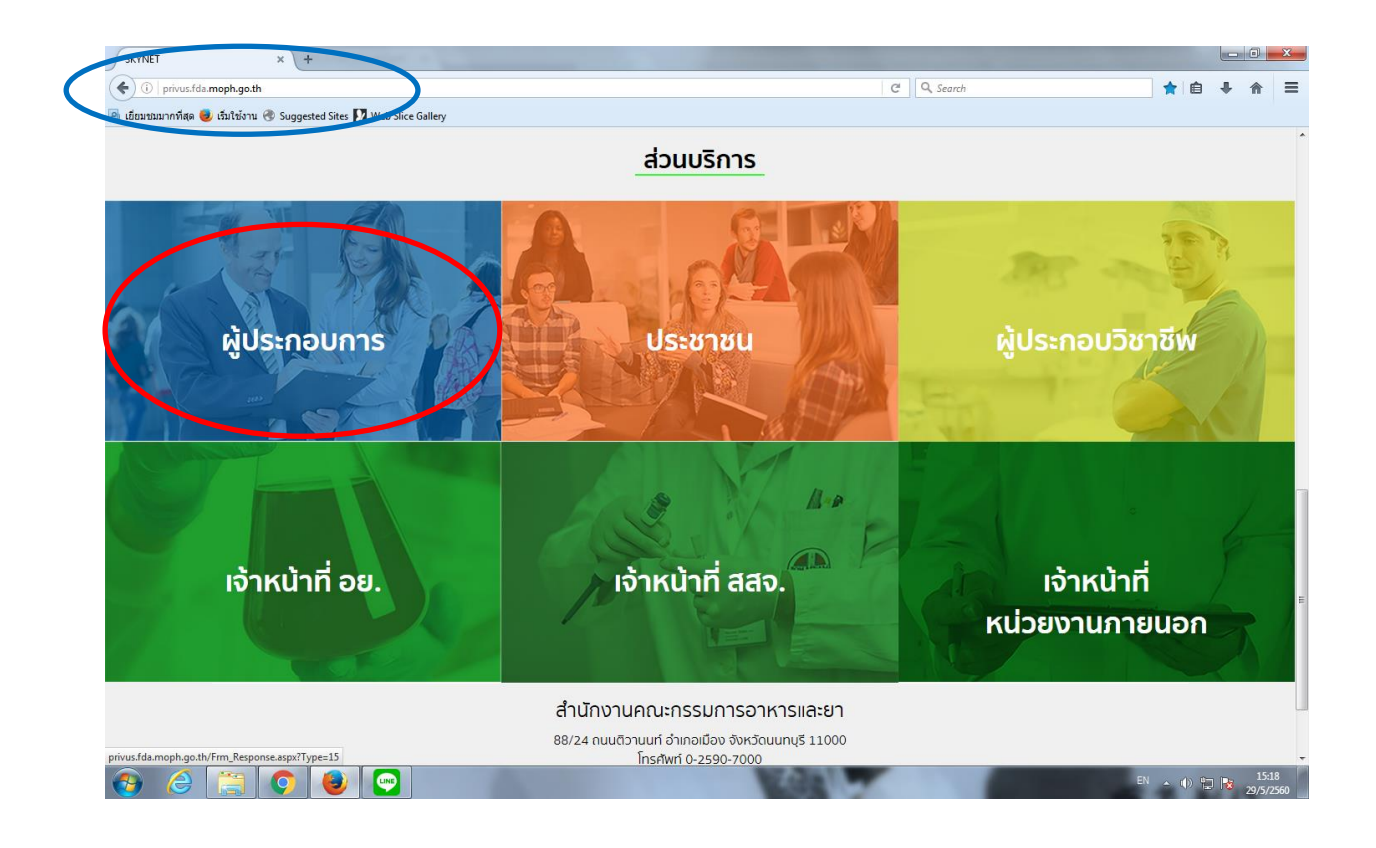

| ระบบยืนยันตัวบุคคลกลาง (e-Authentication) สำหรับประชา       | าช่น 🚍 🔀                                                                                                    |
|-------------------------------------------------------------|----------------------------------------------------------------------------------------------------|
| ระบบยืนยันตัวบุคคลกลาง (OpenID Service)                     | เข้าสู่ระบบโดย                                                                                                    |
| บัญขึผู่ใช้ :<br>รหัสผ่าน :<br>□ จดจำฉัน เข้าสู่ระบบ ยกเลิก | Meil.Go.Th<br>constantion                                                                                                    |
| สีมรทัสผ่าน? สมัครสมาชิก                                    | เกี่ยวกับระบบ<br>ระบบยืนยันด้วบุคคลกลางฯ (e-Authentication Service) เป็น<br>ระบบที่จัดท่าขึ้นเพื่อให้ประชาชนสามารถเข้าถึงข้อมูลและ<br>บริการอิเล็กหรอนิกส์ (e-Service) ของหน่วยงานภาครัฐต่างๆ<br>ได้ โดยใช้บัญชีผู้ใช้และรหัสผ่านเดียว นอกจากนี้ยังอำนวย<br>ความสะดวกต่อประชาชนในการเข้าถึงบริการแบบรวมศูนย์<br>(Single Sign-On) ผ่านระบบเว็บใชต์กลางบริการ<br>อิเล็กทรอนิกส์ (e-Government Portal) อีกด้วย |

ระบบจะแสดงหน้าจอเพื่อไปยังการ "สมัครสมาชิก" ให้ click สมัครสมาชิก

ช่องทางสอง ผู้ใช้งานลงทะเบียนเพื่อสมัครสมาชิกของ Open ID (สรอ.) โดยเข้าที่ URL: http://openid.egov.go.th/ จากนั้น click เพื่อเลือก "ลงทะเบียน"

| ระบา | มยืนยันตัวบุคคลกลาง (e-Authentication) สำหรับประชาชน                                                                                                    | ูลงชี<br>                                                                                               |
|------|----------------------------------------------------------------------------------------------------|----------------------------------------------------------------------------------------------------|
| หมาแ | รก   บรการ SSU e-Services   มุมมกพลมา                                                                                                    |                                                                                                    |
|      | ทำในต้อง OpenID                                                                                                    | ระบบที่เข้าร่วมลำสุด                                                                                    |
|      | ปัจจุบันหน่วยงานภาครัฐมีบริการ e-Services เพื่อให้บริการกับประชาชนมากมาย ซึ่งบริการโดย<br>ส่วนการโรคาแล้วครับเพื่อให้เคราะสอบเพร็จอื่นกับด้วยคอด นั่งหมางของหน่าแรงต่องนี้สื่อครับ                                                                  | <u>ระบบกฎหมาย กระทรวงคมนาคม</u> (18/02/2558) - สำนักงานปลัด<br>กระทรวงคมนาคม                            |
|      | สวนมากมระบบสอกอนเพียง เขตวงสอบทรองขอบของของของครับแทครั้ง เมารายงว่ามา เราคองมลอกอน<br>รหัสผ่านเพื่อเข้าใช้งานบริการต่างๆหลายชุด<br>"ได้เรื่อง รักษ์ เกิดเรื่อง เรื่อง เรื่อง เรื่อง เรื่อง เรื่อง เรื่อง เรื่อง เรื่อง เรื่อง เรื่อง เรื่อง เรื่อง | <u>เว็บไซต์สำนักงานนโยบายและแผนการขนส่งและจราจร</u><br>(02/10/2557) - ส่านักเลขาธิการคณะรัฐมนตรี        |
|      | "เมสามารถจำสอกอื่น รหสน้านของแต่สะบรการ เด ?<br>"ต้องเสียเวลาล็อกอื่นเข้าใช้งานแต่ละบริการ ?"                                                                                                    | <u>เว็บใชต์สำนักงานนโยบายและแผนการขนส่งและจราจร</u><br>(02/10/2557) - สำนักนโยบายและแผนการขนส่งและจราจร |
|      | จะดีกว่ามีย! ถ <u>ำลือกอินครั้งเดียว</u> แล้วสามารถเข่าบริการต่างๆที่ลงทะเบียนไว้แล้วได้ทันที<br><u>ไม่ต้องล็อกอินช้ำอีก</u>                                                                                                    | <u>ระบบภูมิสารสนเทศการขนส่งและจราจร</u> (02/10/2557) - สำนัก<br>นโยบายและแผนการขนส่งและจราจร            |
|      | ข้อดีของ OpenID                                                                                                    | <u>ระบบสารสนเทศการขนส่งและจราจร</u> (02/10/2557) - สำนัก<br>นโทบขและแผนการขนส่งและจราจร                 |
|      | <ol> <li>ใม่ต้องว่าลือกอิน ซาส์เข่านหลายๆชุด</li> <li>ใม่ต้องเสียเวลากรอกข้อมูลเพื่อลงทะเบียนขอใช้บริการ</li> <li>ใม่ต้องเสียเวลาล์อกอินช้ากับบริการที่จะเข้าใช้งาน</li> </ol>                                                                      | เพิ่มเดิม.                                                                                              |
|      | หมายเหตุ บริการที่กล่าวถึงข่างต้นต้องได้รับการพัฒนาให้รองรับการเข่าใช้งานด้วย OpenID                                                                                                    | ข่าวสาร/กิจกรรม                                                                                         |
|      | ลงทะเบียน มุมนักพัฒนา                                                                                                    | <ul> <li>ເอกสารเกี่ยวกับการทัดเบาและตัวอย่าง Source Code</li></ul>                                      |

2. ผู้ใช้งานอ่านรายละเอียดเพื่อรับทราบข้อตกลงการใช้บริการยืนยันตัวบุคคลกลาง จากนั้น click ตกลง

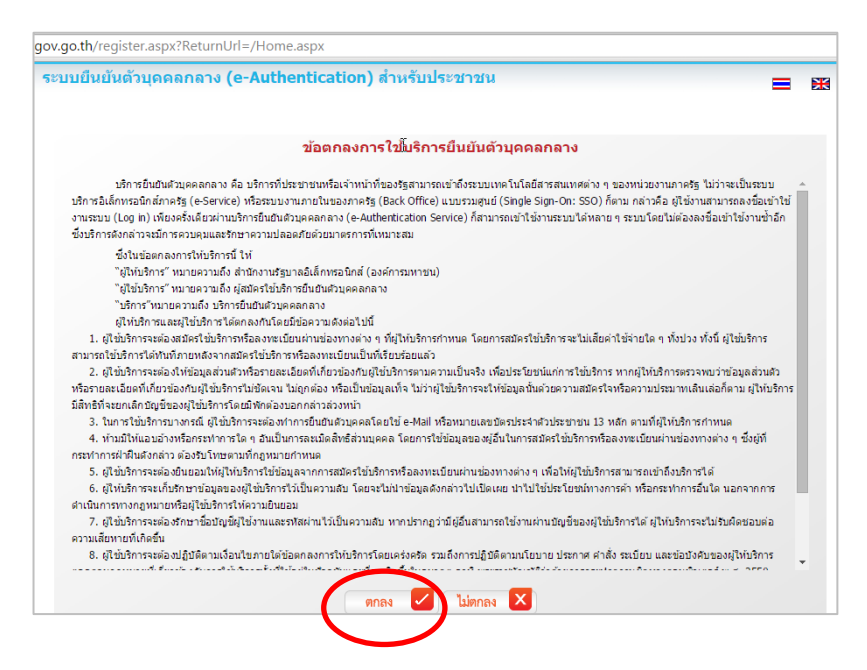

3. ผู้ใช้งานกรอกข้อมูลผู้สมัคร และรายละเอียดผู้สมัคร จากนั้น click "สมัครสมาชิก"

#### \*\*<u>ข้อมูลผู้สมัครขอให้เลือกเป็น "บุคคลธรรมดา</u>"เท่านั้น\*\*

การกำหนดรหัสผ่านขอให้ กำหนดมากกว่า 8 ตัวอักษร

| ນນຍนยนตวบุคคลกลาง (e-Authentication)                                                                                                    | ส่านรับประชาชน 💻                                                                                                    |
|----------------------------------------------------------------------------------------------------|----------------------------------------------------------------------------------------------------|
| รโอมูลงผู้สมโคร<br>(*) แต่คลธรรมตา<br>รักษณ์เพื่อชาร์รี<br>รายสนรีอิตสหัตเลือก<br>ในกรณีที่เลือกประเภทผู้ใช้งานเป็น 'เจ้าหน้าที่หน่วยงาน' ท่านต่องระบุหน่ว | ยงานที่รับศิดชอบใหช้นตอนถึดไปด้วย                                                                                                    |
| รายละเอียดผู้สมัคร<br>ข้อมูลเข้าใช้งานรามม<br>ชื่อผู้ใช้งาน (UserName): * (อย่างน่อย 5 ตัวอักษร)                                                           | หากท่านเดยมี account อยู่แล้ว ท่านสามารถทำการล็อกอินเพื่อเชื่อมโยง<br>account เดิมของท่านกับ account นี้<br>ชื่อผู้ใช้งาน (UserName): |
| อื่เมลล์: *                                                                                                    | รพัสผ่าน:                                                                                                    |
| รนัสผ่าน: * (อย่างน้อย 4 ตัวอักษร)                                                                                                    | 🔲 จดจาสม<br>เข้าสู่ระบบ 💌                                                                                                    |
| ยืนยันรหัสผ่าน: *                                                                                                    |                                                                                                    |
| ชื่อมูลส่วนบุคคล<br>ชื่อ: ไม่ต่องระบุศาชาหน้า (นาย, นาง, นางสาว)                                                                                           |                                                                                                    |
| นามสกุล:                                                                                                    |                                                                                                    |
| สมัครสมาชิก                                                                                                    |                                                                                                    |

 ระบบจะแสดงข้อความการลงทะเบียนเป็นที่เรียบร้อยแล้ว ซึ่งจะต้องทำการยืนยันตัวตนโดย เปิด e-mail ตามที่ได้แจ้งข้อมูลไปในรายละเอียดผู้สมัคร

| ระบบยืนยันตัวบุคคลกลาง (e-Authentication) สำหรับประชาชน                                                                                                    |  |
|----------------------------------------------------------------------------------------------------|--|
| ระบบมีขมมันด้วนตอออกง (e-Authentication) สำหรับประชาชม<br>การสหาะเมียนสรังส์ม<br>มียนดีด้อนรับ<br>ระบบได้ทำการลงทะเบียนข่อมูลของท่านและจัดส่ง นท เพื่อยืนยันด้วดนไปยังอิเมส<br>หารอยุคร<br>หารอยุคร<br>หารอยุคร<br>หารอยุคร<br>หารอยุคร<br>หารอยุคร |  |
| สงวนลิขสิทธิ์ พ.ศ. 2554 ตามพระราชบัญญัติลิขสิทธิ์ 2537 <u>สำนักงานรัฐบาลอิเล็กทรอนิกส์ (องค์การมหาชน) (สรอ.)</u> <mark>EGA</mark>                                                                                                    |  |

5. เมื่อผู้ใช้งานเปิด e-Mail ตามที่ระบุในรายละเอียดผู้สมัคร จะพบ e-Mail ดังภาพ ผู้ใช้งาน click ที่ Link

หรือ copy URL ไปเปิดใน Browser เพื่อยืนยันตัวบุคคล

|   | [e-Gov Thailand] <mark>อีเมล์ยึนยันดัวดน</mark> (E-Mail Verification)                                                                                                    |
|---|----------------------------------------------------------------------------------------------------|
|   | e_authentication_service@ega.or.th (e_authentication_service@ega.or.th) Add to contacts 7/41 PM  ><br>To: zuyee_da@hotmal.com ¥                                                                                  |
|   | เว็บไขด์กลางบริการอิเล็กทรอนิกส์ภาครัฐ                                                                                                    |
|   | เรียนคุณ XXX (ชื่อผู้ใช้: УУУ า)                                                                                                    |
|   | อึเมลจบับนี้ถูกส่งมาจาก ระบบยืนยันด้วบุคคลกลาง <u>เว็บไซต์กลางบริการอิเล็กทรอนิกส์ภาครัฐ (Thailand eGovernment Portal)</u>                                                                                       |
|   | ชั้นดอบสุดท้ายการลงทะเบียน<br>เพื่อยืนยันวาชวงเมืองลังสุดสีที่ให้ลงทะเมยลางกมระบบ กุลลงหลักที่ลงค                                                                                                    |
| < | http://openid.egov.go.th/ConfirmEmail.aspx?regid=51e0c7fb-a9bb-4e65-b493-7c1322203c2f&email_entered=                                                                                                    |
|   | โปรแกรมเบพยนของน้ำมากการให้อากอริก์อิงส์ ให้ท่างท่าการตัดออกอิงช์แจ้งให้ไปการของบรามชื่อรั                                                                                                    |
|   | หากท่านมีข้อสงสัย กรุณาติดต่อเราที่ <u>contact@ega.or.th</u> หรือหมายเลขโทรศัพท์ 02-512-6060                                                                                                    |
|   | ขอบคุณครับ                                                                                                    |
|   | สำนักงานรัฐบาลอิเล็กทรอมิกส์ (องศ์การมหาชน)<br>(Electronic Government Agency)                                                                                                    |
|   | Dear XXX (Username: YYY ),                                                                                                    |
|   | You have registered to eAuthentication Service. Thailand eGovernment Portal, specifying zuyee_da@hotmail.com as your contact email address.                                                                      |
|   | In order to complete the registration process, we need to verify that such an email belongs to you. Please click the link below to do so.                                                                        |
|   | http://openid.egov.go.th/ConfirmEmail.aspx?regid=51e0c7fb-a9bb-4e65-b493-7c1322203c2f&email_entered=                                                                                                    |
|   | If clicking the link above doesn't work, please copy and paste the URL in a new browser window instead.                                                                                                    |
|   | If you did not register to our service, please disregard this email. The registered account would have an 'unverified' email address, and cannot be used for completing transactions with Government e-services. |
|   | If you have any further enquiries, please contact us at contact@ega.or.th, or 02-612-6060.                                                                                                    |
|   | © 2015 Microsoft Terms Privacy & cookies Developers English (United States)                                                                                                    |

6. เมื่อ click link ระบบจะแสดงดังภาพ จากนั้นกด ปิดหน้าต่าง

| ระบบยืนยันตัวบุคคลกลาง (e-Authentication) สำหรับประชาชน                                                                                                    |    |
|----------------------------------------------------------------------------------------------------|----|
|                                                                                                    |    |
| ระทบกับบริเท พร์สินเจ้าของอีเนล                                                                                                    |    |
| ยืนยันการเป็นเจ้าของอีเมล                                                                                                    |    |
| ระบบยื่นเป็นด้วบคุคลกลาง ใต้ทำการตรวจสอบและขอมรับความมีด้วดนของท่านแล้ว<br>หลังจากที่ลือกอินแล้ว ท่านสามารถปรับปรุงข่อมูลส่วนตัวต่วงเป็นเป็นปัจจุบันเพื่อสะดวกในการเข้าใช้งานเซอร์วิสต่างข |    |
| กรณาบิดหน้าต่างนี้                                                                                                    |    |
|                                                                                                    |    |
|                                                                                                    |    |
|                                                                                                    |    |
|                                                                                                    |    |
|                                                                                                    |    |
|                                                                                                    |    |
| สงวนลิขสิทธิ์ พ.ศ. 2554 ตามพระราชบัญญัติลิขสิทธิ์ 2537 <u>สำนักงา<b>นรัฐบาลอิเล็กทรอนิกส์ (องค์การมหาชน) (สรอ.</b>) <mark>E</mark></u>                                                     | GA |

7. ระบบจะนำ ผู้ใช้งานเข้าไปที่ URL : http://privus.fda.moph.go.th/ อีกครั้ง ระบบจะให้ทำการ ยืนยันตัวบุคคลโดยให้ผู้ใช้งาน ระบุเลขบัตรประจำตัวประชาชน ของตัวท่านเอง จากนั้นคลิก"ยืนยันตัวบุคคล"

| ระบบยืนยันดัวบุคคลกลาง (e-Authentication) สำหรับประชาชน                                                                                                    |   |
|----------------------------------------------------------------------------------------------------|---|
| รณาเกิดวิทยังสมุณและ<br>ครุณาทำการนี้แต้หนังสังมูลของท่าน<br>รณามริการนี้เด็กพรอโกล์ (e-Service) ที่ท่านต่องการเข้าใช้บริการ http://privus.fda.moph.go.th/ จำเป็นต่องไห้ท่านเรนุ<br>รณามริการนี้เด็กพรอโกล์ (e-Service) ที่ท่านต่องการเข้าใช้บริการ http://privus.fda.moph.go.th/ จำเป็นต่องไห้ท่านเรนุ<br>รณามริการนี้เด็กพรอโกล์ (e-Service) ที่ท่านต่องการเข้าใช้บริการ http://privus.fda.moph.go.th/ จำเป็นต่องไห้ท่านเรนุ<br>รณามริการนี้เกิดพรอโกล์ (e-Service) ที่ท่านต่องการเข้าใช้บริการ http://privus.fda.moph.go.th/ จำเป็นต่องไห้ท่านเรนุ<br>ลิกปุ่ม "ชื่นยันตัวบุตคล" ข้างล่าง<br>เลขบัดรประชาชน *<br>เป็นยันต่วบุตคล" แกล์ก |   |
|                                                                                                    | 8 |

 จากนั้นระบบจะให้ระบุข้อมูลเพื่อยืนยันตัวบุคคล กดปุ่มยืนยันเลข 13 หลัก เมื่อกรอกข้อมูลเรียบร้อยแล้ว กดปุ่ม "ยืนยัน"

|                                                                                                    | 🏁 ยืนยันเลข 13 หลัก            | แก้ไขข้อมูลส่วนบุคคล                                                                              | บ้จนกลับ                   |
|----------------------------------------------------------------------------------------------------|--------------------------------|---------------------------------------------------------------------------------------------------|----------------------------|
| ข้อมูลส่วนบุ <mark>คคล</mark>                                                                                                    | ( <u>ดูรายละเอียดแบบ XML</u> ) |                                                                                                   |                            |
| ข้อมูลทั่วไป                                                                                                    |                                | ข้อมูลติดต่อสื่อสาร                                                                               |                            |
| เพศ                                                                                                    |                                | อีเมอ์ส่าหรับใช้ในระบบ                                                                            | @hotmail.com @vorres แก้ไข |
| คำนำหน้าชื่อ                                                                                                    | -                              | รับเริ่ากา                                                                                        | <u>ша</u>                  |
| ชอ                                                                                                    |                                | โทรศัพท์                                                                                          | -                          |
| วัน-เดือน-ปีเกิด                                                                                                    | -                              | มือถือ                                                                                            | -                          |
| อาชีพ                                                                                                    |                                | ส่ง SMS แจ้ง เวลาเข้าใช้ง                                                                         | าน ไม่ส่ง SMS แจ้งเดือน    |
| สัญเลพื่อย่                                                                                                    |                                | ข้อมูลบัตรประชาชน                                                                                 |                            |
| บ้านเอขที่                                                                                                    |                                | เลขบัตรประชาชน                                                                                    |                            |
| ชื่อหมู่บ้าน                                                                                                    | <del></del>                    | ออกโดย                                                                                            | -                          |
| หมู่ที                                                                                                    | <u>(222)</u>                   | วันที่ออก                                                                                         |                            |
| ชอย                                                                                                    | 750                            | วันหมดอายุ                                                                                        |                            |
| ถนน<br>ส่วนอ / ส่วนออ / สังหวัด                                                                                                    |                                | สญชาด                                                                                             | 57 C                       |
| ตาบล / อาเมอ / จงหวด<br>รหัสไปรษณีย์                                                                                                    |                                |                                                                                                   |                            |
|                                                                                                    |                                |                                                                                                   |                            |
| ข้อมูลใช่งานระบบ                                                                                                    | l                              |                                                                                                   |                            |
| ข้อมอนใจโรรม                                                                                                    |                                | วันที่สร้างผู้ใช้งาน                                                                              | 30 มิถุนายน 2558 15:21:50  |
| ชื่อผู้ใช้ (UserName)                                                                                                    |                                | เข้าสู่ระบบล่าสุด                                                                                 | 30 มิถุนายน 2558 15:25:19  |
| alegra (Osername)                                                                                                    | 10005551003                    | สถานะการออนไลน์                                                                                   | Online                     |
| D3-0100910                                                                                                    | Deleter a second of            |                                                                                                   |                            |
| Smart Citizen Veri                                                                                                    | fication                       | สถานะการใช้งาน                                                                                    | : ไข้งาน                   |
| Smart Citizen Veri<br>ณากรอกข้อมูลเ                                                                                                    | fication<br>เพื่อยืนยันตัวตน   | สถานะการใช้งาน                                                                                    | : ใข้งาน                   |
| Smart Citizen Veri<br>ถุณากรอกข้อมูลเ                                                                                                    | fication<br>เพื่อยืนยันดัวตน   | สถานะการใช้งาน                                                                                    | : ใช้งาน                   |
| Smart Citizen Veri<br>รุณากรอกข้อมูลเ<br>เมูลส่วนบุคคล<br>ลขบัตรประจำตัวประชาชน                                                                                                    | fication<br>เพื่อยืนยันดัวดน   | สถานะการใช้งาน                                                                                    | : ไข้งาน                   |
| Smart Citizen Veri<br>รุณากรอกข้อมูลเ<br>มูลส่วนบุคคล<br>ลขบัตรประจำตัวประชาชน<br>1100400313496                                                                                        | fication<br>เพื่อยืนยันดัวตน   | สถานะการใช้งาน                                                                                    | : ใช้งาน                   |
| Smart Citizen Veri<br>รุณากรอกข้อมูลเ<br>มมูลส่วนบุคคล<br>คขบัตรประจำตัวประชาชน<br>1100400313496                                                                                       | fication<br>เพื่อยืนยันตัวตน   | สถานะการใช้งาบ                                                                                    | : ใข้งาน                   |
| ริ <b>รmart Citizen Veri</b><br>รุ <b>ณากรอกข้อมูลเ</b><br>มูลส่วนบุคคล<br>ลขบัตรประจำดัวประชาชน<br>1100400313496<br>ชื่อ                                                              | เพื่อยืนยันดัวตน               | สถานะการใช้งาบ<br>นามสกุด<br>นามสกุล                                                              | : ใข้งาน                   |
| Smart Citizen Veri<br>รุ <b>ณากรอกข้อมูล</b><br>เมูลส่วนบุคคล<br>ลขบัตรประจำตัวประชาชน<br>1100400313496<br><b>1</b> อ<br>ชื่อ                                                          | fication<br>เพื่อยืนยันดัวดน   | สถานะการใช้งาบ<br>นามสกุล<br>นามสกุล                                                              | : ใข้งาน                   |
| Smart Citizen Veri<br>รุณากรอกข้อมูลเ<br>เมูลส่วนบุคคล<br>ลขบัตรประจำดัวประชาชน<br>1100400313496<br>ชื่อ                                                                               | โication<br>เพื่อยืนยันดัวตน   | สถานะการใช้งาบ<br>นามสกุล<br>นามสกุล                                                              | : ใช้งาน                   |
| รรมมางเม<br>Smart Citizen Veri<br>รุณากรอกข้อมูลเ<br>เมูลส่วนบุคคล<br>ลขบัตรประจำตัวประชาชน<br>1100400313496<br>ชื่อ<br>ชื่อ<br>มีลบัตา                                                | เพื่อยืนยันตัวตน               | สถานะการใช้งาบ<br>นามสกุล<br>นามสกุล<br>นามสกุล                                                   | : ใช้งาน                   |
| รรณากรอกข้อมูลเ<br>รุณากรอกข้อมูลเ<br>มูลส่วนบุคคล<br>ลขบัตรประจำดัวประชาชน<br>1100400313496<br>ชื่อ<br>ชื่อ<br>มูลเพื่อยืนยันดัวบุคคล<br>ชื่อบิตา<br>ชื่อบิตา                         | เพื่อยืนยันดัวตน               | สถานะการใช้งาบ<br>นามสกุด<br>นามสกุล<br>นามสกุลบิดา<br>นามสกุลบิดา                                | : โซ้งาน                   |
| รรมมาุณ<br>Smart Citizen Veri<br>รุณากรอกข้อมูลเ<br>มูลส่วนบุคคล<br>สขบัตรประจำตัวประชาชน<br>1100400313496<br>ชื่อ<br>ชื่อ<br>ชื่อ<br>มูลเพื่อยืนยันตัวบุคคล<br>ชื่อบิตา<br>ชื่อบิตา   | fication<br>เพื่อยืนยันตัวตน   | สถานะการใช้งาบ<br>มามสกุล<br>นามสกุล<br>นามสกุลบิดา<br>นามสกุลบิดา                                | : โซ้งาน                   |
| รรณากรอกข้อมูลเ<br>รุณากรอกข้อมูลเ<br>มูลส่วนบุคคล<br>ลขบัตรประจำดัวประชาชน<br>1100400313496<br>ชื่อ<br>ชื่อ<br>ชื่อ<br>มูลเพื่อยืนยันด้วบุคคล<br>ชื่อบิตา<br>ชื่อมารดา                | เพื่อยืนยันดัวตน               | สถานะการใช้งาบ<br>หามสคุด<br>นามสกุล<br>หามสคุดบิดา<br>นามสกุลบิตา<br>หามสคุณบรรว                 | : โซ้งาน                   |
| รmart Citizen Veri<br>รุณากรอกข้อมูลเ<br>มูลส่วนบุคคล<br>ลขบัตรประจำดัวประชาชน<br>1100400313496<br>ชื่อ<br>ชื่อ<br>ชื่อ<br>มูลเพื่อยืนยันดัวบุคคล<br>ชื่อบิตา<br>ชื่อมิตา<br>ชื่อมารดา | fication<br>เพื่อยืนยันดัวตน   | สถานะการใช้งาม<br>มามสกุล<br>นามสกุล<br>นามสกุลบิดา<br>นามสกุลบิดา<br>นามสกุลมิดา<br>นามสกุลมารดา | : โซ้งาน                   |

กรณีกรอกข้อมูล "ไม่ถูกต้อง" ระบบจะแสดง Pop up เพื่อให้กรอกข้อมูลใหม่ โดยการ Click x (กากบาท) ด้านมุมบนขวามือ

| 🌔 กรุณาลองใหม่อีกครั้ง                       | ×                |
|----------------------------------------------|------------------|
| ข้อมูลของท่านไม่ถูกต้อง กรุณาลองใหม่อีกครั้ง |                  |
|                                              | กลับไปหน้าบริการ |

กรณีกรอกข้อมูล "ถูกต้อง" ระบบจะแจ้งว่า "การยืนยันสำเร็จ" ดังภาพ <u>เป็นการเสร็จสิ้นการสมัครเข้าใช้</u> <u>งานระบบ ซึ่งจะทำให้ท่านได้ username password สำหรับเข้าใช้งานระบบ</u>

| ระบบยืนยันตัวบุคคลกลาง (e-Authentication) สำหรับประชาชน                                                                          |    |
|----------------------------------------------------------------------------------------------------|----|
| ระทยในกับร่อมูลสุดละ                                                                                                    |    |
| กรุณาทำการยืนยันข้อมูลของท่าน                                                                                                    |    |
| การยืนยันสำเร็จ<br>ดำเนินการต่อ                                                                                                  |    |
|                                                                                                    |    |
|                                                                                                    |    |
|                                                                                                    | 2  |
|                                                                                                    |    |
| สงวนลิขสิทธิ์ พ.ศ. 2554 ตามพระราชบัญญัติลิขสิทธิ์ 2537 <u>สำนักงานรัฐบาลอิเล็กทรอนิกส์ (องค์การมหาชน) (สรอ.) <mark>EC</mark></u> | GA |

เมื่อคลิก "ดำเนินการต่อ" ผู้ใช้งาน จะสามารถเข้าใช้งานระบบ Privus ได้

#### แจ้งขอสิทธิในการใช้งานระบบ e-Submission หนังสือแจ้งขอสิทธิเข้าใช้งานระบบมีอายุ1ปีนับจากวันที่ยื่น

- ให้ผู้ใช้งานติดต่อสำนักงานคณะกรรมการอาหารและยา หรือสำนักงานสาธารณสุขจังหวัดในพื้นที่
 แล้วแต่กรณี เพื่อขอเปิดสิทธิใช้งานเข้าระบบ โดยส่งเอกสาร (ตัวจริง) ประกอบการขอเปิดสิทธิเข้าใช้งานระบบ
 e-Submission สำนักงานคณะกรรมการอาหารและยา ดังนี้

#### <u>กรณีเป็นผู้ดำเนินกิจการ มีความประสงค์ขอใช้งานระบบด้วยตนเอง</u>

 ยื่นเอกสารประกอบการขอเปิดสิทธิเข้าใช้งานระบบ e-Submission กรณียื่นขอรับใบอนุญาตต่อ สำนักงานคณะกรรมการอาหารและยา ให้ยื่นเอกสารขอเปิดสิทธิ สำนักงานคณะกรรมการอาหารและยา ณ กองควบคุมวัตถุเสพติด ชั้น 5 ตึกเงินทุนหมุนเวียนยาเสพติด อย. รายละเอียดดังนี้

(1.1) หนังสือแจ้งความประสงค์ขอใช้งานระบบ (ตัวอย่างในภาคผนวก) พร้อมสำเนา 1 ชุด

(1.2) สำเนาบัตรประชาชน/บัตรประจำตัวเจ้าหน้าที่ของรัฐ/หนังสือเดินทางและใบอนุญาตทำงาน (แล้วแต่กรณี) ของผู้ใช้งาน พร้อมรับรองสำเนาถูกต้อง ของผู้ขอใช้งาน ที่ยังไม่หมดอายุ ณ วันที่ยื่นเอกสาร

(1.3) เฉพาะกรณีผู้รับอนุญาตเป็นนิติบุคคล ให้ส่งสำเนาหนังสือรับรองการจดทะเบียนแสดงชื่อ ผู้มีอำนาจลงนามผูกพันบริษัทฯ ฉบับล่าสุด

(1.4) สำเนาใบอนุญาตที่ยังไม่หมดอายุ ในปีที่ยื่นเอกสาร ที่มีผู้ดำเนินกิจการเป็นผู้รับรองสำเนาถูกต้อง 2. หลังจากยื่นหนังสือเรียบร้อยแล้ว เจ้าหน้าที่จะดำเนินการตรวจสอบความถูกต้อง และดำเนินการเพิ่ม สิทธิในการเข้าใช้งานระบบ ภายใน 3 วันทำการ

3. ผู้ขอใช้งานมีสิทธิใช้งานระบบสารสนเทศ ได้ไม่เกิน 1 ปี นับแต่วันที่ยื่นเอกสาร

#### <u>กรณีผู้รับมอบอำนาจเป็นผู้ขอใช้งานระบบ</u>

1. ยื่นเอกสารประกอบการขอเปิดสิทธิเข้าใช้งานระบบ e-Submission กรณียื่นขอรับใบอนุญาตต่อ สำนักงานคณะกรรมการอาหารและยา ให้ยื่นเอกสารขอเปิดสิทธิ ที่สำนักงานคณะกรรมการอาหารและยา ณ กองควบคุมวัตถุเสพติด ชั้น 5 ตึกเงินทุนหมุนเวียนยาเสพติด อย. รายละเอียดดังนี้

 (1.1) หนังสือมอบอำนาจ (รูปแบบตามตัวอย่างที่แนบท้าย) เข้าใช้ระบบสารสนเทศ ซึ่งระบุระยะเวลา มอบอำนาจไม่เกิน 1 ปี พร้อมติดอากรแสตมป์ 30 บาท ต่อ ผู้รับมอบอำนาจ 1 คน
 [แนะนำให้จัดทำ 1 ฉบับต่อผู้รับมอบอำนาจ] พร้อมสำเนา 1 ชุด

(1.2) เฉพาะกรณีผู้รับอนุญาตเป็นนิติบุคคล ให้ส่งส่ำเนาหนังสือรับรองการจดทะเบียนแสดงชื่อ ผู้มีอำนาจลงนามผูกพันบริษัทฯ ฉบับล่าสุด

(1.3) ้สำเนาบัตรประชาชน/บัตรประจำตัวเจ้าหน้าที่ของรัฐ/หนังสือเดินทางและใบอนุญาตทำงาน (แล้วแต่กรณี) ของผู้ใช้งาน พร้อมรับรองสำเนาถูกต้อง ของผู้มอบอำนาจ และผู้รับมอบอำนาจ ที่ยังไม่หมดอายุ ณ วันที่ยื่นเอกสาร

(1.4) สำเนาใบอนุญาตที่ยังไม่หมดอายุ ในปีที่ยื่นเอกสาร ที่มีผู้ดำเนินกิจการเป็นผู้รับรองสำเนาถูกต้อง

 หลังจากยื่นหนังสือเรียบร้อยแล้ว เจ้าหน้าที่จะดำเนินการตรวจสอบความถูกต้อง และดำเนินการเพิ่ม สิทธิในการเข้าใช้งานระบบ ภายใน 3 วันทำการ

3. ผู้ขอใช้งานมีสิทธิใช้งานระบบสารสนเทศ ได้ไม่เกิน 1 ปี นับแต่วันที่ยื่นเอกสาร

ทั้งนี้โปรดสอบทานความถูกต้อง ความครบถ้วน การรับรองสำเนา การเลือกและลงรายการต่างๆ ก่อนยื่น เอกสาร และข้อความต้องครบถ้วนตามเนื้อหาของตัวอย่างเอกสาร หากพบข้อบกพร่องอาจไม่ได้รับความสะดวกใน การดำเนินการ

\*สำคัญ\* หากมอบอำนาจเรียบร้อยแล้ว มีการเปลี่ยนแปลง เช่น เจ้าหน้าที่โอนย้าย หรือลาออก ให้ผู้รับอนุญาต/ ผู้ดำเนินการ ต้องแจ้งมายัง อย. เพื่อขอยกเลิกสิทธิการใช้งานดังกล่าวสำหรับเจ้าหน้าที่ท่านนั้นๆ ทันทีด้วย

กรณีผู้ประกอบการ ยื่นคำขอใบอนุญาตที่ สำนักงานสาธารณสุขจังหวัด ขอให้ ส่งเอกสารการเปิดสิทธิใช้งาน ระบบ ให้กับสำนักงานสาธารณสุขจังหวัดในพื้นที่ รายละเอียดเอกสารที่ประกอบการยื่นขอเปิดสิทธิขอให้ ติดต่อสอบถามที่สำนักงานสาธารณสุขจังหวัดในพื้นที่นั้นๆ

การจัดส่งเอกสารประกอบการขอเปิดสิทธิเพื่อเข้าใช้งานระบบ

#### <u>กรณีผู้ประกอบการฯ ยื่นคำขอรับใบอนุญาตกับสำนักงานคณะกรรมการอาหารและยา</u>

 ให้ผู้ใช้งานติดต่อสำนักงานคณะกรรมการอาหารและยา โดยจัดส่งเอกสารการมอบอำนาจเพื่อเปิดสิทธิเข้าใช้ งานระบบ มาตามที่อยู่ คือ หนังสือถึงผู้อำนวยการกองควบคุมวัตถุเสพติด กลุ่มพัฒนาระบบ กองควบคุมวัตถุเสพติด สำนักงานคณะกรรมการอาหารและยา กระทรวงสาธารณสุข ถนนติวานนท์ ตำบลตลาดขวัญอำเภอเมือง จังหวัด นนทบุรี 11000 โทรศัพท์ 02 590 7771-3 โทรสาร 02 590 7772 ,02 590 7314

#### กรณีผู้ประกอบการฯ ยื่นคำขอรับใบอนุญาตกับสำนักงานสาธารณสุขจังหวัดในพื้นที่

 - ให้ผู้ใช้งานติดต่อเจ้าหน้าที่สำนักงานสาธารณสุขจังหวัดในพื้นที่ รายละเอียดเพิ่มเติม ติดต่อที่สำนักงาน สาธารณสุขจังหวัดในพื้นที่

#### ติดตั้งโปรแกรมที่จำเป็นในคอมพิวเตอร์ที่จะใช้งาน (เฉพาะครั้งแรกของการใช้งาน)

ให้ติดตั้งโปรแกรมที่จำเป็นในคอมพิวเตอร์ที่จะใช้งาน<u>ตามลำดับ</u>ดังนี้

- 1. โปรแกรมเว็บเบราเซอร์ Mozilla Firefox
- Acrobat Reader10.0ขึ้นไป หรือ Acrobat Reader
- 3. Font Pack DC (เพื่อป้องกันเรื่อง Adobe reader acrobat ไม่รู้จักภาษาไทย)

4. Font "TH Sarabun PSK" สามารถ download ได้จาก www.sipa.or.th เพื่อให้การใช้งานระบบ e-Submission ของสำนักงานคณะกรรมการอาหารและยา สมบูรณ์ เมื่อติดตั้ง โปรแกรม Mozilla Firefox แล้ว ให้ผู้ใช้งานตั้งค่าดังนี้

- 1. เปิดโปรแกรม Mozilla Firefox
- 2. คลิกที่ปุ่ม Open menu (รูปขีดสามขีด) และคลิกที่ตัวเลือก ( Option )
  - 0 **-** X ⊽ 🤁 🔍 ด้บหา ≡ X Ô คัดละ วาง 100% 00 หน้าต่างท่อง เว็บส่วนตัว หน้าต่างใหม บันทึกหน้าเว็บ  $\bigcirc$ <**⊡**> ประวัติ ເຕັ້ນຈວ Q Ö ด้นหา ตัวเลือก ส่วนเสริม Q ค้นหา -ผู้พัฒนา ปรับแต่ง Firefox ตามอย่างที่คุณต้องการได้ง่ายๆ เลือกจากส่วนขยายที่มีให้นับพัน 🗘 เข้าใช้ Sync 0 0 + ปรับแต่ง
  - 3. เมื่อเข้าสู่หน้า ตัวเลือก (Option) คลิกที่ "โปรแกรม" ที่อยู่ทางซ้าย แล้วหาประเภทเนื้อหา(Content Type) ชื่อ Portable Document Format (PDF) คลิกฝั่งดำเนินการ ( Action) เลือก "ใช้ Adobe Acrobat (ใน Firefox)" (Use Adobe Acrobat (in Firefox))

าน (เฉพาะครั้งแ<sup>ง</sup> <u>ลำดับ</u>ดังนี้ **อิ) Firefox** 

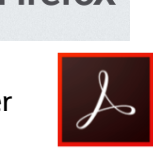

| Firefox about:preferences# | #applications                            | С Q йил                                      | + ☆ ☆ ▲                        |
|----------------------------|------------------------------------------|----------------------------------------------|--------------------------------|
| [ <b>0</b> ] ทั่วไป        | โปรแกรม                                  |                                              |                                |
| <b>Q</b> ค้นหา             |                                          |                                              |                                |
| 📄 เนื้อหา                  | ค้นหา                                    |                                              | ٩                              |
| 🛕 โปรแกรม                  | ประเภทเนื้อหา                            | ▲ ดำเนินการ                                  |                                |
| 🗢 ความเป็นส่วนตัว          | Microsoft Office Word 97 - 2003 Document | 🏸 ถามเสมอ                                    | Â                              |
| 🖴 ความปลอดภัย              | Microsoft Office Word Document           | 🕫 ถามเสมอ                                    |                                |
| 🚺 Sync                     | Portable Document Format (PDF)           | 🔎 เกิมเสมอ<br>🏸 ดูตัวอย่างใน Firefox         | •                              |
| 🔬 ขั้นสูง                  | 🖀 rtsp                                   | 🟓 ดูด้วอย่างใน Firefox                       |                                |
|                            | Shockwave Flash Object                   | 🃧 ถามเสมอ                                    |                                |
|                            | 🛎 sop                                    | 🔲 บันทึกแฟ้ม                                 | ]                              |
|                            | Text Document                            |                                              |                                |
|                            | 🚢 webcal                                 | เข Adobe Acrobat (ใน Firefox)<br>ใช้แฟ้มอื่น | ใช้ Adobe Acrobat (ใน Firefox) |

#### จะได้ตามรูป

| ประเภทเนื้อหา                  | • | ดำเนินการ                        |   |
|--------------------------------|---|----------------------------------|---|
| Portable Document Format (PDF) |   | 🚆 ใช้ Adobe Acrobat (ใน Firefox) | • |

 ปิดโปรแกรม Mozilla Firefox แล้วเปิดใหม่ เพื่อเข้าสู่การใช้งานระบบ e-Submission ของสำนักงาน คณะกรรมการอาหารและยา

หมายเหตุ : สามารถ download โปรแกรมข้างต้นได้จากหน้าระบบ Privus ดังภาพ

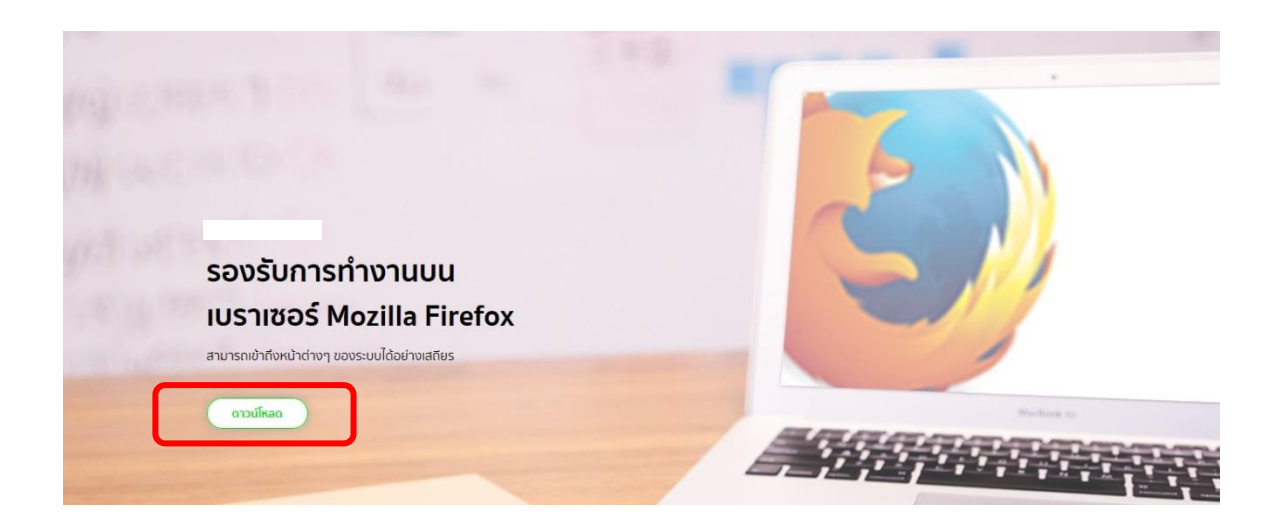

#### <u>ขั้นตอนการใช้งานระบบวัตถุเสพติด (คำขอต่ออายุใบอนุญาต)</u>

มื่อผู้ใช้งานได้รับการเปิดสิทธิเข้าใช้งานระบบเรียบร้อยแล้ว ผู้ใช้งานสามารถเข้าใช้งานระบบ โดยเข้าไปที่
 URL : privus.fda.moph.go.th จากนั้นเลือกประเภทผู้ใช้งาน เลือกที่ปุ่มผู้ประกอบการ

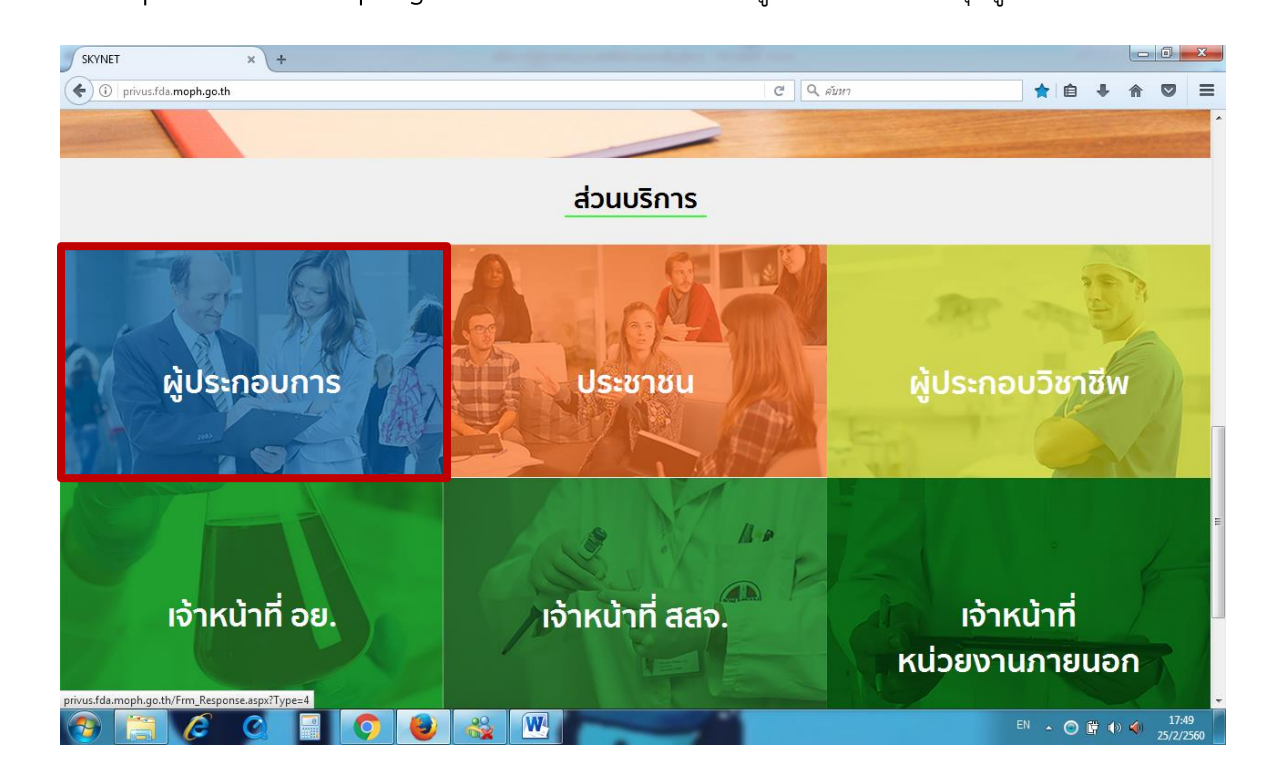

2 จากนั้นระบบจะให้ ระบุบัญชีผู้ใช้ และรหัสผ่าน โดยกรอกข้อมูลบัญชีผู้ใช้ และรหัสผ่านที่ได้จากการสมัครใช้งาน ระบบ Open ID จากนั้น คลิกเข้าสู่ระบบ ดังภาพ

| ระบบยืนยันดัวบุคคลกลาง (OpenID Service) | เข้าสู่ระบบโดย                                                                                                    |
|-----------------------------------------|----------------------------------------------------------------------------------------------------|
| บัญชีผู้ใช้ : nantiyaboon<br>รพัสผ่าน : | Moil.go.th<br>surrouzsilinesian                                                                                                    |
| 🗖 จดจำฉัน เข้าสู่ระบบ ยกเล็ก            |                                                                                                    |
| ลืมรทัสผ่าน? สมัครสมาชิก                | เกี๋ยวกับระบบ<br>ระบบยื่นยันด้วบุคคลกลางฯ (e-Authentication Service) เป็น<br>ระบบที่จัดทำขึ้นเพื่อให้ประชาชนสามารถเข้าถึงข้อมูลและ<br>บริการอิเล็กทรอนิกส์ (e-Service) ของหน่วยงานภาครัฐต่างๆ<br>ได้ โดยใช้บัญชีผู้ใช้และรหัสผ่านเดียว นอกจากนี้ยังอำนวย<br>ความสะดวกต่อประชาชนในการเข้าถึงบริการแบบรวมศูนย์<br>(Single Sign-On) ผ่านระบบเว็บไซด์กลางบริการ<br>อิเล็กทรอนิกส์ (e-Government Portal) อีกด้วย |

 เมื่อกรอกชื่อบัญชีผู้ใช้งานและรหัสผ่านถูกต้อง ระบบจะแสดงรายชื่อบุคคลหรือนิติบุคคล ที่ท่านมีสิทธิ ดำเนินการ จากนั้นกดเลือก ชื่อผู้รับอนุญาตที่ท่านได้รับมอบหมาย หรือต้องากรดำเนินการภายใต้ชื่อผู้รับอนุญาต นั้นๆ ตัวอย่างเช่นดังภาพ

|                                                  | SKYNET SKYNET รู้<br>สำนักงานคณะกรรมการอาหารและยา กระทรวงสาธารณสุข<br>Digitising FDA THAI |                                             |
|--------------------------------------------------|-------------------------------------------------------------------------------------------|---------------------------------------------|
| หน้าหลัก Logout                                  |                                                                                           | ۹ 🗜                                         |
| ระบบ OPEN ID                                     | ยินดีต้อนรับ : สิริรัตน์                                                                  | เอื้อวงศ์เสถียร                             |
| กลุ่มสิทธิ์การเข้าใช้ระบบ<br>สำหรับ ผู้ประกอบการ | ท่านกำลังทำงานใ<br>(กรุณาเลือกกลุ่มสิทธิเ                                                 | ิ่มฐานะของ<br>ที่ <mark>ท่านต้องการ)</mark> |
|                                                  | มิติพล อินเดอร์เมชั่นแนล กรุีป จำกัด สร                                                   | 5aú                                         |

4. จากนั้นให้ผู้ประกอบการ กดเลือก ระบบวัตถุเสพติด อย.

| 3.fda. <b>moph.go.th</b> /Frm_System.aspx        | 90% C Q คับหา                                                         | ☆ 自 | + | Â |
|--------------------------------------------------|-----------------------------------------------------------------------|-----|---|---|
| SKYN<br>สำนักงานคณะกรรมการอาหารแส                | IET รี<br>รัฐมา กระกรวงสาธารณสุข<br>Digitising FDA THAI               |     |   |   |
| หม้าหลัก Logout                                  |                                                                       | ۹ 💵 |   |   |
| ระบบ OPEN ID                                     | ยินดีด้อนรับ : สิริรัตน์ เอื้อวงศ์เสถียร                              |     |   |   |
| กลุ่มสิทธิ์การเข้าใช้ระบบ<br>สำหรับ ผู้ประกอบการ | ท่านกำลังทำงานในฐานะของ<br>(กรุณาเลือกผู้รับอนุญาตที่ท่านรับมอบอำนาจ) |     |   |   |
| ระบบวัตถุเสพติด(อย.)                             |                                                                       |     |   |   |

5. ให้ผู้ประกอบการกดตรงคำว่า สถานที่จำลอง (1) และกดเลือกสถานที่ ที่มีใบอนุญาตที่จะทำการขอต่ออายุ (2)
 จากนั้นกดปุ่มเลือกข้อมูล (3)

|              | ระบบยาเสพติด<br>สำนักงานคณะกรรมการอาหารและยา กระกะ | รวมโครณซุ๊ย                                                                                                    |                     |                               |
|--------------|----------------------------------------------------|----------------------------------------------------------------------------------------------------|---------------------|-------------------------------|
| 1            | Qหน้าแรก ปออกจากระบบ                               | ບໍດີພລ ອັບເດອຣ໌ເ                                                                                                    | นชื่นแนล กรุ๊ป จำก่ | กัด สิริรัตน์ เอื้อวงศ์เสถียร |
| สถามที่จำลอง | สถานที่ตั้ง                                        |                                                                                                    |                     |                               |
|              | ชื่อสถานที                                         | Йац                                                                                                    | เบอร์โทรศัพท์       | เบอร์โทร<br>สาร               |
|              | นิติพลเวชกรรมคลินิก สาขางามวงศ์วาน                 | บ้านเลขที่30/39-50 ซอยเดอะมอลล์งามวงส์วาน ถนนงามวงศ์วาน หมู่2 ตำบลบางเขน อำเภอเมืองนนหบุรี จังหวัดนนหบุรี 11000                                            | 025500623           | เลือก<br>ข้อมูล               |
|              | นิติพลคลินิกเวชกรรม สาขาเดอะมอลล์<br>บางกะปี       | บ้านเลขที่3522 ห้องเลขที่ 2 เอส-ซี 18 เอ ขั้น 2 สูนย์การค้าเดอะมอลล์บางกะปี ชอย อนนลาดทร้าว หมู่ ตำบลดลองจั้น อำเภอ<br>บางกะปี จังหวัดกรุงเทพมหานคร 10240  | 0 2734 1965         | เลือก<br>ข้อมูล               |
|              | นิติพลคลินิกเวชกรรม สาขาสีลม                       | บ้านเลขที่24,26 ชอย ถนนสีลม หมู่ สาบลสุริยวงศ์ อำเภอบางรัก จังหวัดกรุงเทพมหานคร 10500                                                                      | 0 2632 8942         | เลือก<br>ข้อมูล               |
|              | นิติพลคลินิกเวชกรรม                                | บ้านเลขที่275 ห้อง 1 เอฟ-เอฟ 2 บี สูนย์การคำเดอะมอลล์บางแค ช่อย ถนนเพชรเกษม หมู่1 ตำบลบางแคเหนือ อำเภอบางแค<br>จังหวัดกรุงเทพมหานคร 10160                  | 0 2454 9422         | เลือก<br>ข้อมูล               |
| <u> </u>     | นิติพลคลินิกเวชกรรม (สาขาเกษตรศาสตร์)              | บ้านเลขที่2095/7-8 ชอย ถนนพหลโยธิน หมู่ ต่าบลลาดยาว อำเภอจตุจักร จังหวัดกรุงเทพมหานคร 10900                                                                | 0 2941 0326         | เลือก<br>ข้อมูล               |
| 2            | นิติพลคลินิกเวชกรรม สาขาชีคอนสแควร์                | บ้านเลขที่55 ห้องเลขที่ 3032 ขึ้น 3 อาคารสุนย์การคำชีคอนสแครร์ ชอย ถนนศรินครินทร์ หมู่ ตำบลหนองบอน อำเภอประเวศ<br>จังหวัดกรุงเทพมหานคร 10250               | 0 2721 8939         | เลือก<br>ช่อมูล               |
|              | นิติพลคลินิกเวชกรรม                                | บ้านเลขที่395,397 ช่อย ถนนรามศาแทง หมู่ ตำบลทั่วหมาก อำเภอบางกะปี จังหวัดกรุงเทพมหานคร 10240                                                               | 0 2318 0577         | เลือก<br>ข้อมูล               |
|              | นิติพลคลินิกเวชกรรม สาขาประตูน้ำ                   | บ้านเลขที่745/26-28 ช่อย ถนนเพชรบุริดัดโหม่ หมู่ สาบลถนนพญาไท อำเภอราชเทวี จังหวัดกรุงเทพมหานคร 10400                                                      | 0 2653 4742         | เลือก<br>ข้อมูล               |
|              | นิติพลคลินิกเวชกรรม สาขาป็นเกล้า                   | บ้านเลขที่165/6-7 ชอย ถนนสมเด็จพระป็นเกล้า หมู่ ต่าบลอรุฒอมรินทร์ อำเภอบางกอกน้อย จังหวัดกรุงเทพมหานคร 10700                                               | 0 2882 4514         | เลือก<br>ข้อมูล               |
|              | นิติพลคลินิกเวชกรรม สาขารามอินทรา                  | บ้านเลขที่109/10 ห้องเลขที่ 213 ขึ้น 2 สูนย์การค้าเช็นทรัสพลาข่ารามอินทรา ชอย ถนนรามอินทรา หมู่3 ตำบลอนุสารริย์ อำเภอ<br>บางเขน จังหวัดกรุงเทพมหานคร 10220 | 0 2552<br>7951-2    | เลือก<br>ข้อมูล               |
|              | นิติพลคลินิกเวชกรรม สาขาพร้อมพงศ์                  | บ้านเลขที่597/4 ชอย อนนสุขุมวิท พมู่ ต่าบลคลองตันเหนือ อำเภอวัฒนา จังหวัดกรุงเทพมหานคร 10110                                                               | 0 2662 2639         | เลือก<br>ข้อมูล               |
|              | นิติพลคลินิกเวชกรรม สาขาพระราม 2                   | บ้านเลขที่ 128 ห้องเลขที่ 247 ขึ้น 2 สูนอ์การคำเช็นหรือพลาชาพระราม 2 ชออ ถนนพระราม 2 หมู่6 ต่าบลแสมดำ อำเภอ<br>บางชุนเทียน จังหวัดกรุงเทพมหานคร 10150      | 0 2872 4275         | เลือก<br>ข้อมูล               |
|              | นิติพลคลินิกเวชกรรม สาขาบิ๊กซีสะหาน<br>ใหม่        | บ้านเลขที่1 สูนอ์การลำบึกซี่ชูเปอร์เซ็นเดอร์ สาขาดอนเมือง ชอย อนนพหลโยธิน หมู่ สาบดอนุสาวรีย์ อำเภอบางเขน จังหวัด<br>กรุงเพพมหานคร 10220                   | 0 2970 2522         | เลือก<br>ข้อมูล               |

#### 6. ผู้ประกอบการกดปุ่ม ใบอนุญาตที่อนุมัติแล้ว

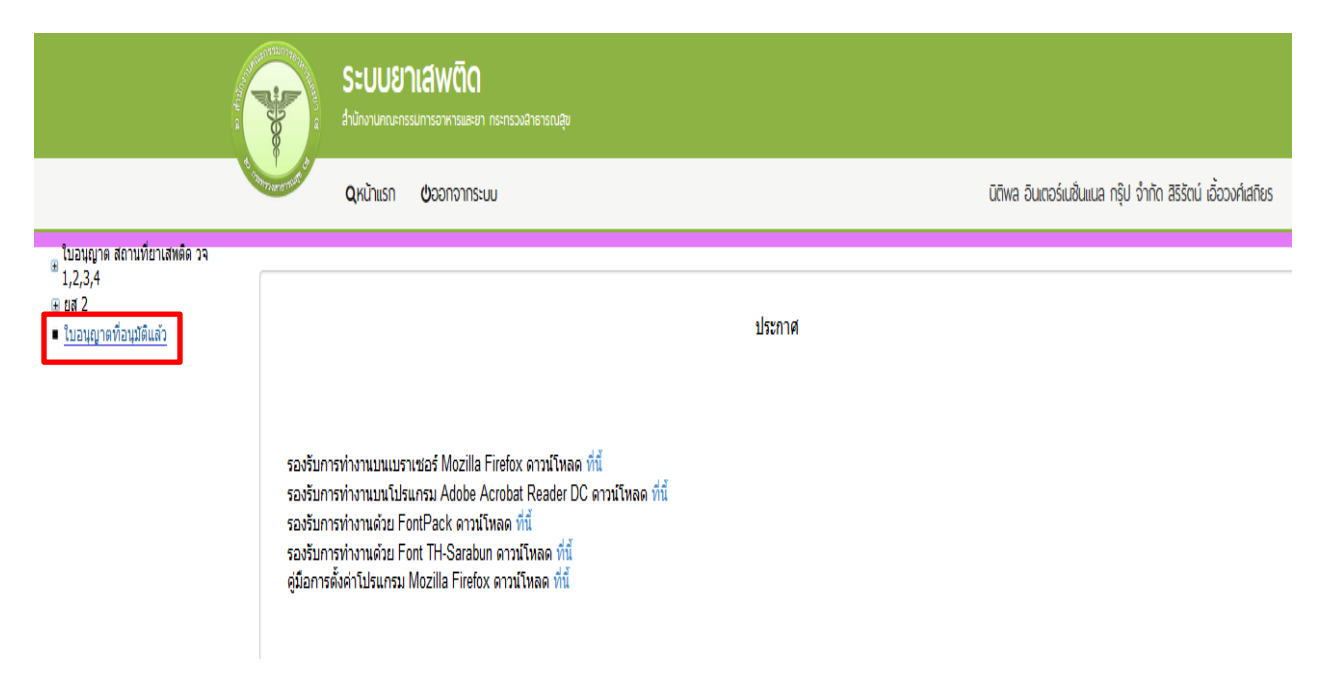

 ระบบจะแสดง ข้อมูลใบอนุญาตที่มีการอนุญาตแล้วของสถานที่ที่ได้ทำการเลือก ให้ผู้ประกอบการ กด คำขอต่ออายุ (1) โดยเลือกใบที่ท่าต้องการทำรายการต่ออายุใบอนุญาต

|                                                                                                    |                                                                                                    | <b>ระบบยาเสีพติด</b><br>สำนักงานคณะกรรมการอาหารและยา |                                     |                              |                                |                  |          |                    |                      |
|----------------------------------------------------------------------------------------------------|----------------------------------------------------------------------------------------------------|------------------------------------------------------|-------------------------------------|------------------------------|--------------------------------|------------------|----------|--------------------|----------------------|
|                                                                                                    | S more a mult                                                                                           | <b>Q</b> หน้าแรก <b>ป</b> ออกจากระ                   | υυ                                  |                              |                                | นิติพล อินเตอร์เ | นชั่นแนล | กรุ๊ป จำกัด สิริร์ | ัตน์ เอื้อวงศ์เสถีย: |
| <ul> <li>∎ โบอนูญาด สถานที่ยาเสหติด วจ</li> <li>1,2,3,4</li> <li>ฃ ส 2</li> <li>ฃ อนุญาดที่อนูมัติแล้ว</li> </ul> | บอนุญาด สถานที่ยาเสพติด วจ<br>1.2,3,4<br>ฮส 2 คำขอแก้ไข ต่ออายุ ใบแทน ใบอนุญาด<br>ใบอนุญาตที่อนุมติแล้ว |                                                      |                                     |                              |                                |                  |          |                    |                      |
|                                                                                                    | ชื่อ                                                                                                    | ເຊີ່ຮັ້ນອນຸญາຕ                                       | ชื่อสถานที่                         | ชื่อผู้ดำเนินกิจการ          | ประเภทคำขอ                     | ເລຍໃນວນຸญາຕ      | สถานะ    |                    |                      |
|                                                                                                    | นล                                                                                                    | พล อินเตอร์เนชั้นแนล กรุ๊ป จำกัด                     | นิติพลคลินิกเวชกรรม สาขาชีคอนสแควร์ | นาง ทิพรัตน์ พานิชพงษ์พันธุ์ | ครอบครอง วจ2 สถานพยาบาล เอกช่น | 275/2560 (ברג)   | อนุมัติ  | ศาขอใบแทน          | ศำขอต่ออายุ          |
|                                                                                                    | นิด                                                                                                    | พล อินเตอร์เนชั้นแนล กรุ๊ป จำกัด                     | นิติพลคลินิกเวชกรรม สาขาชีคอนสแควร์ | นาง ทิพรัตน์ พานิชพงษ์พันธุ์ | ครอบครอง วจ4 สถานพยาบาล เอกชน  | 234/2560 (วจ.4)  | อนุมัติ  | ด่าขอใบแทน         | ศาขอต่ออายุ          |

8. ระบบ จะแสดงข้อมูลใบอนุญาตที่ต้องการดำเนินการต่ออายุใบอนุญาต (1)

|                                                                                                    | ระบบยาเส                              | <b>Wติด</b><br>อาหารและยา กระกรวงสำธารณสุข |                   |             |                |                           |                                               |
|----------------------------------------------------------------------------------------------------|---------------------------------------|--------------------------------------------|-------------------|-------------|----------------|---------------------------|-----------------------------------------------|
|                                                                                                    | รักษาราชาชี<br>Qหน้าแรก ปร            | วอกจากระบบ                                 |                   |             | ūāwa d         | จินเตอร์เปซ็นแนล กรุ๊ป จ่ | จำกัด สิริรัตน์ <mark>เ</mark> อื้อวงศ์เสถียร |
| <ul> <li>∎ ใบอนุญาด สถานที่ยาเสพติด วจ<br/>1,2,3,4</li> <li>๒ ยส 2</li> <li>๒ ใบอนุญาดที่อนุมีดีแล้ว</li> </ul> | คำขอต่ออายุ                           |                                            |                   |             | ประ            | วัติการต่ออายุ            | ดาวน์โหลด<br>อัพโหลด                          |
|                                                                                                    | ชื่อผู้รับอนุญาต                      | บริษัท นิดิพล อินเตอร์เนชั่                | ันแนล กรุ๊ป จำกัด | ชื่อสถานที่ | นิติพลคลินิกเว | ชกรรม สาขาซ์คอนส          | <b>นแควร์</b>                                 |
|                                                                                                    | ชื่อผู้ดำเนินกิจการ                   | นาง ทีพรัตน์ พานิชพงษ์พั                   | นธุ์              | ประเภทศาขอ  | ครอบครอง วจว   | 2 สถานพยาบาล เอก          | ชน                                            |
|                                                                                                    | เลขใบอนุญาต                           | 275/2560 (วจ.2)                            |                   | สถานะ       | อนุมัติ        |                           |                                               |
|                                                                                                    | เลขใบอนุญาต<br>No records to display. | ชื่อผู้รับอนุญาต                           | ชื่อสถานที่       | ประเภทคำขอ  | เลขรับ         | วันที่อื่น                | สถานะ                                         |

ช่าระเงินคลิกที่นี้

 ให้คลิก ดาวน์โหลด เพื่อดาวน์โหลดคำขอต่ออายุใบอนุญาต (1) รอสักครู่ ระบบจะแสดงข้อความว่า ดาวน์โหลด เสร็จสิ้น (2) ซึ่งท่านจะได้ แบบคำขอรับใบอนุญาต เป็นไฟล์ PDF เมื่อดาวน์โหลดเรียบร้อยแล้ว จะปรากฏกล่อง ข้อความแจ้ง ( ทั้งนี้ไฟล์จะถูก save ลงเครื่องอัตโนมัติ หรือถามก่อนจะ save ขึ้นกับการตั้งค่า Firefox) สามารถกด ดู2ไฟล์ที่ดาวน์โหลดที่ปุ่มลูกศรซี้ลงที มุมขวาด้านบน (3)

| 0 0 104.11328.127/POPUL                                               | ระบบยาเล่า<br>มีนักงามกอกระเการอ<br>ดุหน้าแรก ของ | <b>เงินไปน้ำแหน่ง</b><br>(นี้นี้)<br>การระบบ |                            |             | FRM_PDF.aspx-63.pdf<br>2.7 MB — 164.115.28.127<br>100_0 01.03pt 02.pdf<br>782 KB — 164.115.28.127<br>108.pdf | — 9:07<br>— 9:07<br>ลาวบัโหลดทั้งหมด ( <u>u)</u> | • Mañes             |
|-----------------------------------------------------------------------|---------------------------------------------------|----------------------------------------------|----------------------------|-------------|----------------------------------------------------------------------------------------------------|--------------------------------------------------|---------------------|
| เมอนุญาด สถานทยาเสพดด วจ<br>1,2,3,4<br>ยส 2<br>ใบอนุญาดที่อนุมัติแล้ว | ดำขอต่ออายุ                                       |                                              |                            |             | ปร                                                                                                    | ะวัดิการต่ออายุ                                  | ดาวน์โหลด           |
|                                                                       | ชื่อผู้รับอนุญาต                                  | บริษัท นิติพล อินเตอร์เนชั่นแน               | ล กรุ๊ป จำกัด              | ชื่อสถานที่ | นิติพลคลินิกเ                                                                                                | วชกรรม สาขาซ็คอเ                                 | เสแควร์             |
|                                                                       | ชื่อผู้ดำเนินกิจการ                               | นาง ทิพรัตน์ พานิชพงษ์พันธุ์                 |                            | ประเภทคำขอ  | ครอบครอง วา                                                                                                  | จ2 สถานพยาบาล เส                                 | อกชน                |
|                                                                       | เลขใบอนุญาต                                       | 275/2560 (วจ.2)                              |                            | สถานะ       | อนุมัติ                                                                                                    |                                                  |                     |
|                                                                       | เลขใบอนุญาต<br>No records to display.             | ชื่อผู้รับอนุญาต                             | ชื่อสถานที่                | ประเภทคำขอ  | ເລນຈັນ                                                                                                    | วันที่ยื่น                                       | สถานะ               |
|                                                                       |                                                   | Downie<br>ระกุล<br>เอือ                      | วอง เสร็จสัม<br>ตกลง<br>ระ | 2           |                                                                                                    |                                                  | ข่าระเงินคลิกที่นี้ |

10. จากนั้นกรอกข้อมูลที่จะดำเนินการต่อใบอนุญาตให้ถูกต้องตามที่ประสงค์ขอต่อใบอนุญาต ได้แก่ เขียนที่ วันที่
(1) และ ปีพ.ศ.ที่ประสงค์จะดำเนินการต่ออายุ (2)

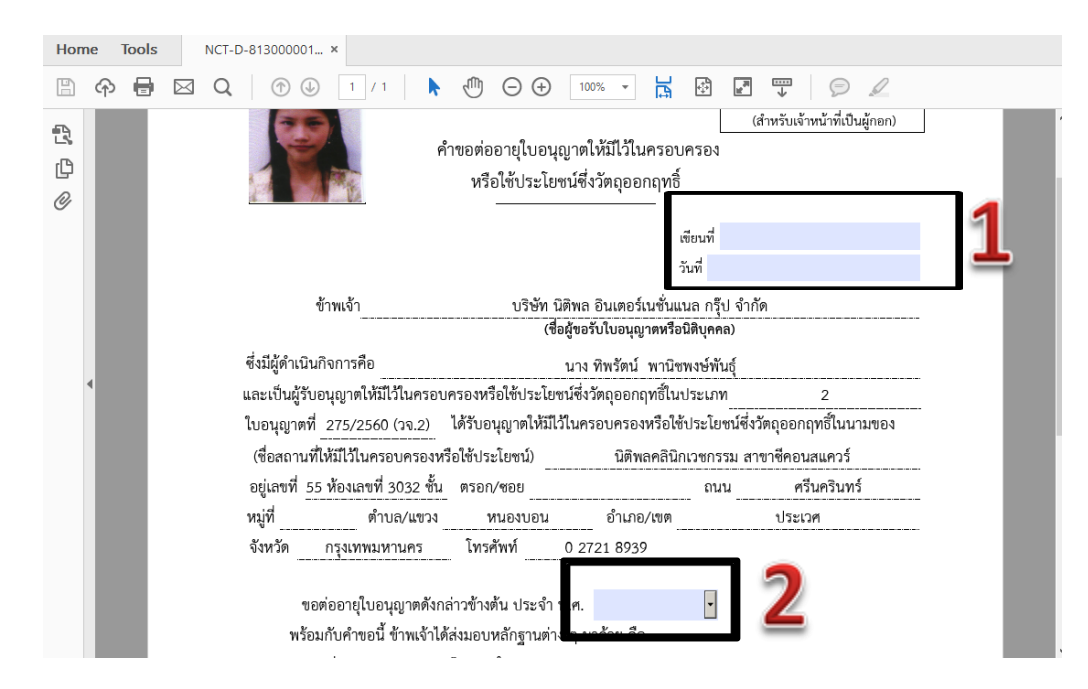

การยื่นคำขอต่ออายุใบอนุญาต ให้กดอัพโหลด โดยเลือกไฟล์คำขอที่กรอกข้อมูลเรียบร้อยแล้วตามข้อ 10
 เพื่อนำไฟล์ที่ต้องการยื่น นำเข้าระบบ

|                                                                                |                 | <b>ระบบยาเส่</b> ง<br>สำนักงานคณะกรรมการอ | <b>ฟติด</b><br>ทหารและยา กระทรวงสาธารณสุข |                  |             |               |                        |                                   |
|--------------------------------------------------------------------------------|-----------------|-------------------------------------------|-------------------------------------------|------------------|-------------|---------------|------------------------|-----------------------------------|
|                                                                                | C THITTING CARD | <b>Q</b> หน้าแรก <b>ປ</b> ອ               | อกจากระบบ                                 |                  |             | ūāwa          | อินเตอร์เนชั่นแนล กรุ๊ | ป จำกัด สิริรัตน์ เอื้อวงศ์เสถียร |
| ี่ใบอนุญาต สถานที่ยาเสหติด วจ<br>1,2,3,4<br>⊛ ยส 2<br>■ ใบอนุญาตที่อนุมัติแล้ว | ค่าข            | อต่ออายุ                                  |                                           |                  |             | ปร            | ะวัติการต่ออายุ        | ดาวน์โหลด<br>อัพโหลด              |
|                                                                                |                 | ชื่อผู้รับอนุญาต                          | บริษัท นิติพล อินเตอร์เนชั่               | นแนล กรุ๊ป จำกัด | ชื่อสถานที่ | นิติพลคลินิกเ | วชกรรม สาขาซีคล        | บนสแควร์                          |
|                                                                                |                 | ชื่อผู้ดำเนินกิจการ                       | นาง ทิพรัดน์ พานิชพงษ์พัน                 | រត្              | ประเภทศาขอ  | ครอบครอง วร   | จ2 สถานพยาบาล          | เอกชน                             |
|                                                                                |                 | เลขใบอนุญาต                               | 275/2560 (วจ.2)                           |                  | สถานะ       | อนุมัติ       |                        |                                   |
|                                                                                |                 | เลขโบอนุญาต<br>No records to display.     | ชื่อผู้รับอนุญาต                          | ชื่อสถานที่      | ประเภทคำขอ  | ເລຍຈັນ        | วันที่ยื่น             | สถานะ                             |
|                                                                                |                 |                                           |                                           |                  |             |               |                        | ชำระเงินคลิกที่นี้                |

พร้อมแนบเอกสารประกอบการพิจารณาของเจ้าหน้าที่ ตามหัวข้อที่กำหนด กด ยืนยัน

### รายละเอียด ใบอนุญาต

| ใบคำขอ                             | เรียกดู ไม่มีไฟล์ที่ถูกเลือก                                                                    |                              |
|------------------------------------|-------------------------------------------------------------------------------------------------|------------------------------|
| เฉพาะกรณีสถาน<br>รับรองส่าเนาถูกค่ | พยาบาลให้แนบสำเนาใบอนุญาคให้คำเนินการสถานพยาบาล(ส.พ. 19) ที่ยังไม่หมดอายุและลงลายมือชื่อ<br>่อง | เรียกดู ใม่มีไฟล์ที่ถูกเลือก |
| อื่นๆ                              | เรียกดู ไม่มีไฟล์ที่ถูกเลือก                                                                    |                              |
| ยืนยัน                             | ย้อนกลับ                                                                                        |                              |
| หมายเหตุ : กรุณ                    | เาจดเลขที่ได้หลังจากทำการอัพโหลดเรียบร้อยแล้ว                                                   |                              |

12. เมื่ออัพโหลดไฟล์ PDF แล้ว ไฟล์จะยังไม่ถูกส่งให้เจ้าหน้าที่พิจารณา ระบบจะแสดงสถานะ บันทึกและ รอส่งเรื่อง สามารถตรวจสอบความถูกต้องได้โดย กดปุ่ม ดูข้อมูล เพื่อตรวจสอบคำขอ

|                                                                            | ระบบยาเส่<br>สำนักงานคณะกรรมการ | <b>ฟติด</b><br>ภหารและขา กระทรวงฝ่าธารณสุข |                                |                      |                          |                                         |
|----------------------------------------------------------------------------|---------------------------------|--------------------------------------------|--------------------------------|----------------------|--------------------------|-----------------------------------------|
|                                                                            | <b>Q</b> หน้าแรก <b>ป</b> อ     | อกจากระบบ                                  |                                |                      | นิติพล อินเตอร์เนชั่นแนล | I กรุ๊ป จำกัด สิริรัตน์ เอื้อวงศ์เสถียร |
| เมอนญาด สถามที่ยาเสพดีด วจ<br>1,2,3,4<br>⊛ ยส 2<br>■ ใบอนุญาดที่อนุมดีแล้ว | คำขอด่ออายุ                     |                                            |                                |                      | ประวัติการต่ออา          | ยุ ดาวน์โหลด<br>อัพโหลด                 |
|                                                                            | ชื่อผู้รับอนุญาต                | บริษัท นิดิพล อินเตอร์เนชั่นแน             | ล กรุ๊ป จำกัด                  | ชื่อสถานที่          | นิติพลคลินิกเวชกรรม สาขา | ชีคอนสแควร์                             |
|                                                                            | ชื่อผู้ดำเนินกิจการ             | นาง ทิพรัดน์ พานิชพงษ์พันธุ์               |                                | ประเภทศาขอ           | ครอบครอง วจ2 สถานพยาบ    | าล เอกชน                                |
|                                                                            | เลขใบอนุญาต                     | 275/2560 (วจ.2)                            |                                | สถานะ                | อนุมัติ                  |                                         |
|                                                                            | เลขใบอนุญาต ชื่อผู้รับ          | ເວນຸญາທ                                    | ชื่อสถานที่                    | ประเภทคำขอ           | เลขรับ วันที่ย่          | สถานะ                                   |
|                                                                            | 275/2560 (วจ.2) บริษัท          | กกัด นิติพล อินเตอร์เนชั้นแนล กรุ๊ป จำกัด  | นิติพลคลินิกเวชกรรม สาขาชัคอนส | แควร์ ครอบครองวจ2 สถ | านพยาบาล เอกชน 0         | บันทึกและรอส่งเรื่อง ดูข้อมูล           |
|                                                                            |                                 |                                            |                                |                      |                          | ช่าระเงินคลิกที่นี้                     |

13. หากไม่มีการแก้ไข ให้กดยื่นคำขอ ระบบจะแสดงสถานะ ส่งเรื่องและรอพิจารณา

| รายละเอียด ใบอ                                                                                                    | านุญาต                                                                               |                                                                                                    |
|----------------------------------------------------------------------------------------------------|--------------------------------------------------------------------------------------|----------------------------------------------------------------------------------------------------|
| FRM_PDF.aspx-64.pdf - Adobe Acrobat Reader DC       File     Edit       View     Window       Home     Tools       ERM_PDF aspx-64     X                                                                                                    | X                                                                                    |                                                                                                    |
| $\square \  \  \  \  \  \square \  \  \  \  \  \  \square \  \ $                                                                                                    |                                                                                      | ยื่นคำขอ                                                                                                    |
|                                                                                                    | ▲ Export PDF →                                                                       | ยกเลิก                                                                                                    |
|                                                                                                    | Create PDF 🔨                                                                         | Download PDF                                                                                                    |
| คำขอตออายุโบอนุญาตเหมิเวินครอบครอง<br>หรือไข้ประโยชน์ซึ่งวัตอุออกฤทธิ์                                                                                                    | Adobe PDF Pack                                                                       | กลับหน้ารายการ                                                                                                    |
| เสียนที่ 88.<br>วันที่ 11 ณ.ช. 2017                                                                                                    | Convert files to PDF and<br>easily combine them with<br>other file types with a paid | ไฟล์แนบใบรับคำขอ<br>ชื่อไฟล์แนบ                                                                                      |
| ข้าพเข้า บริษัท บิดิพล อินเตอร์แข้นแนล กรุ๊ป จำกัด<br>(ชื่อสู้ขอวิปันอนุกุลหรือมิติบุคลอ)<br>ซึ่งปันส่วาบิบกิออาวสอ                                                                                                    | Select File to Convert to PDF                                                        | สาเนา เบอนุญาด บระกอบวชาชพ<br>เวชกรรม/ประกอบวิชาชีพทันด<br>กรรม/ประกอบการบ่าบัดโรคสัดว์ ของ<br>นั้น่าเว็บอิกกรร      |
| และเป็นผู้รับอนุญาคให้มีไว้ในครอบครองหรือใช้ประไฮชน์ซึ่งวัดฤธอกฤทธิ์ในประเภท 2<br>และเป็นผู้รับอนุญาคให้มีไว้ในครอบครองหรือใช้ประไฮชน์ซึ่งวัดฤธอกฤทธิ์ในประเภท 2<br>ใบอนุญาคที่ 275/2560 (วล.2) ได้รับอนุญาคให้มีไว้ในครอบครองหรือใช้ประโฮชน์ซึ่งวัดฤธอกฤทธิ์ในบามของ |                                                                                      | ซูตานแน้ไขบาว<br>สำเนาใบอนุญาตให้ประกอบกิจการ<br>สถานพยาบาล (ส.พ. 7)                                                 |
| (ชื่อสถาบที่ไว้มีไว้ในครอบครองหรือใช้ประโยชม์) นิติพิตคลินิกเวชกรรม สาขารีคอนสแควร์<br>อยู่แลงที่ 55 ห้องเลงที่ 3032 ชิ้น 3 ดรอก/ชอย ถนน ครีบเควิเภรร์<br>หมู่ที่ ด้านอ/แขวง หนองบอน อำเภอ/ชด ประเวศ                                                                  | Store and share files in the<br>Document Cloud                                       | สานนาเบอนุญาตเทคานนนการสถาน<br>พยาบาล (ส.พ. 19) ที่ต่ออายุในปี<br>บัจจุบันแล้ว และลงลายมือชื่อรับรอง<br>สำเนาถูกต้อง |
| จังหวัด กรุณทหมหามคร โทรศัพท์ 0.2721.8939                                                                                                    | Learn More                                                                           |                                                                                                    |

#### 14. จากนั้น ระบบจะแสดงข้อมูลสถานะเป็น ส่งเรื่องและรอพิจารณา

|                                                                                                    |                  | <b>ระบบร</b><br>สำนักงานคณะเ | <b>มาเสพติด</b><br>กรรมการอาหารและขา กระทรวงสาธารณสุข |                                |                        |                  |                    |                               |          |  |  |
|----------------------------------------------------------------------------------------------------|------------------|------------------------------|-------------------------------------------------------|--------------------------------|------------------------|------------------|--------------------|-------------------------------|----------|--|--|
|                                                                                                    | S. THERE HE WERE | <b>Q</b> หน้าแรก             | <b>ป</b> ้ออกจากระบบ                                  |                                |                        | นิติพล อินเต     | ถอร์เมชั่นแนล กร่  | รุ๊ป จำกัด สิริรัตน์ เอื้อวงเ | ศ์เสถียร |  |  |
| <ul> <li>≊ ใบอนุญาต สถามที่ยาเสพติด วจ</li> <li>≇ 1,2,3,4</li> <li>⊕ ยส 2</li> <li>■ ใบอนุญาตที่อนุมัติแล้ว</li> </ul> | คำขอ             | ด่ออายุ                      |                                                       |                                |                        | ประวัติ          | ่การต่ออายุ        | ดาวน์โหลด<br>อัพโหลด          |          |  |  |
|                                                                                                    | 1                | ช่อผูรบอนุญาต                | า บรษท นดพล อนเตอรเนชนแนง                             | ล กรุป สำกัด                   | ช่อสถานท               | นตพลคลนกเวชก     | เรรม สาขาชค        | อนสแควร                       |          |  |  |
|                                                                                                    | 2                | ชื่อผู้ดำเนินกิจเ            | การ นาง ทิพรัตน์ พานิชพงษ์พันธุ์                      |                                | ประเภทศาขอ             | ครอบครอง วจ2 ส   | <i>เ</i> ถานพยาบาล | เอกชน                         |          |  |  |
|                                                                                                    | Lá<br>La         | ι                            | Li                                                    | ลขใบอนุญาต                     | 275/2560 (วจ.2)        |                  | สถานะ              | อนุมัติ                       | _        |  |  |
|                                                                                                    |                  | ລະໃນອນຸญາຕ                   | ชื่อผู้รับอนุญาต                                      | ชื่อสถานที่                    | ประเภทศำขอ             | ເລາ              | ขรับ ที่อื่น       | สถานะ                         |          |  |  |
|                                                                                                    | 2                | 275/2560 (วจ.2)              | บริษัทจำกัด นิติพล อินเตอร์เนชั่นแนล กรุ๊ป จำกัด      | นิติพลคลินิกเวชกรรม สาขาชีคอนส | แควร์ ครอบครองวจ2 สถาน | เพยาบาล เอกช่น 0 |                    | ส่งเรื่องและรอพิจารณา         | ข้อมูล   |  |  |

เมื่อเจ้าหน้าที่พิจารณาแล้ว สถานะจะเปลี่ยน จาก รับคำขอ/ไม่รับคำขอ และ อนุมัติ/ไม่อนุมัติ
 อนุมัติรอชำระค่าธรรมเนียม / อนุมัติชำระค่าธรรมเนียมแล้ว

ตัวอย่าง กรณีเจ้าหน้าที่อนุมัติแล้ว ระบบจะแสดงสถานะ อนุมัติรอชำระค่าธรรมเนียม (1)

เพื่อแสดงให้ผู้ประกอบการดำเนินการชำระค่าธรรมเนียมผ่านธนาคารในช่องทางที่กำหนด

ระบบยาเสพติด นิติพล อินเตอร์เมชิ่นแนล กริป จำกัด สิริรัตน์ เอื้อวงศ์เสกียร Qหน้าแรก **ป**ออกจากระบบ ิ ± โบอนุญาต สถานที่ยาเสหติด วจ ± 1,2,3,4 ⊞ ยส 2 ดำขอต่ออาย ประวัติการต่ออาย ดาวน์โหลด ใบอนุญาตที่อนุมัติแล้ว อัพโหลด ชื่อผู้รับอนุญาต บริษัท นิติพล อินเตอร์เนชั่นแนล กรุ๊ป จำกัด ชื่อสถานที่ นิติพลคลินิกเวชกรรม สาขาซีเ ชื่อผู้ดำเนินกิจการ นาง ทิพรัตน์ พานิชพงษ์พันธุ์ ประเภทศาขอ ครอบครอง วจ2 สถานพยาบาล เอกชน เลขใบอนฌาต 275/2560 (29.2) สถานะ อนมัต์ ເລນໃນວນຸญາต ชื่อผู้รับอนุญาต ชื่อสถานที่ ประเภทศาขอ เลขรับ วันที่ยื่น นิติพลคลินิกเวชกรรม สาขาชี้ ครอบครอง วจ2 สถาน คอนสแควร์ พยาบาล เอกชน 275/2560 บริษัทจำกัด นิติพล อินเตอร์ (วจ.2) เนชั้นแนล กรุ๊ป จำกัด อนมัติรอช่าระค่ 12/4/2560 9:30:25 6000554 ดู ข้อมูล ชาระเงิน

ผู้ประกอบการ จะสามารถดูประวัติการต่ออายุได้ โดยกดที่ปุ่ม ประวัติการต่ออายุ (2)

**กรณีผู้ประกอบการยังไม่ได้ชำระค่าธรรมเนียม** เมื่อกดปุ่มประวัติการต่ออายุ ระบบจะไม่แสดงข้อมูลการต่ออายุ จนกว่าผู้ประกอบการจะชำระค่าธรรมเนียมการต่ออายุใบอนุญาตเรียบร้อยแล้ว หรือ สถานะใบอนุญาตเปลี่ยนเป็น อนุมัติ

| ชื่อผู้รับอนุญาเ | ด บ่           | ริษัทจำกัด | ด นิติพล อินเตอร์เนชั่นแน | เล กรุ๊ป จำกั | ค    |
|------------------|----------------|------------|---------------------------|---------------|------|
| ชื่อสถานที่      |                | นิติพลคล   | นิกเวชกรรม สาขาซีคอน      | สแควร์        |      |
| ชื่อใบอนุญาต     |                | L          | พื่อใช้สถานพยาบาล เอกฯ    | ชน            |      |
|                  | เลขที่ใบอนุญาต | ۱          | 275/2560 (วจ.2)           |               |      |
| ให้ไว้ ณ วันที่  | 1              | เดือน      | มกราคม                    | พ.ศ.          | 2560 |

| ครั้งที่ | เลขรับคำขอต่ออายุ | ให้ไว้ ณ | ใช้ได้ถึง | พนักงานเจ้าหน้าที่ |
|----------|-------------------|----------|-----------|--------------------|
| 1        | 0                 | -        | -         | -                  |
| 4        | 940               |          | 0         |                    |

**ตัวอย่าง** กรณีเจ้าหน้าที่อนุมัติแล้ว ระบบจะแสดงสถานะ อนุมัติ(1)แสดงว่าผู้ประกอบได้ดำเนินการชำระ ค่าธรรมเนียมแล้ว ผู้ประกอบการ จะสามารถดูประวัติการต่ออายุได้ โดยกดที่ปุ่ม ประวัติการต่ออายุ (2)

|                                                                               |     | ระบบ<br>สำนักงานคะ    | <b>ยาเสีพติด</b><br>มะกรรมการอาหารและยา กระกรวงสาธ <sup>.</sup> |                                            |                                  |         |                      |                  |                   |                       |                     |
|-------------------------------------------------------------------------------|-----|-----------------------|-----------------------------------------------------------------|--------------------------------------------|----------------------------------|---------|----------------------|------------------|-------------------|-----------------------|---------------------|
| Qหน้าแรก ปออกจากระบบ                                                          |     |                       |                                                                 |                                            |                                  |         | ūāwa                 | า อินเตอร์เนชื่น | แนล กรุ๊ป จ       | จำกัด สิริรัต         | าน์ เอื้อวงศ์เสถียร |
| ไปอนุญาต สถานที่ยาเสพติด วจ<br>1,2,3,4<br>⊛ เฮส 2<br>■ ใบอนุญาตที่อนุมัติแล้ว | คำข | อต่ออายุ              |                                                                 |                                            |                                  | 2       | ปร                   | ระวัติการต่อ     | เอายุ             | ดาวน์1<br>อั <b>1</b> | โหลด                |
|                                                                               |     | ชื่อผู้รับอนุญา       | เต บริษัท นิติพล                                                | อินเตอร์เนชั่นแนล กรุ๊ป จำกัด              | ชื่อสถานที่                      |         | นิติพลคลินิก         | เวชกรรม สา       | ขาซีคอนเ          | งแควร์                |                     |
|                                                                               |     | ชื่อผู้ดำเนินกิ       | จการ นางทิพรัตน์ท                                               | งานิชพงษ์พันธุ์                            | ประเภทศาขอ                       |         | ครอบครอง ว           | จ2 สถานพย        | าบาล เอก          | าชน                   |                     |
|                                                                               |     | เลขใบอนุญา            | ด 275/2560 (วร                                                  | 9.2)                                       | สถานะ                            |         | อนุมัติ              |                  |                   |                       |                     |
|                                                                               |     | ເລຍໃນວນຸญາຕ           | ชื่อผู้รับอนุญาต                                                | ชื่อสถานที่                                | ประเภทคำขอ                       | ເລນຈັນ  | วันที่อื่น           | สถานะ            | สถานะจ่าย<br>เงิน |                       |                     |
|                                                                               |     | 275/2560<br>(אַרָּגָ) | บริษัทจำกัด นิติพล อินเตอร์เนชั้น<br>กรุ๊ป จำกัด                | แนล นิดิพลคลินิกเวชกรรมสาขาชัคอน<br>สแดวร์ | ครอบครอง วจ2 สถานพยาบาล<br>เอกชน | 6000554 | 12/4/2560<br>9:30:25 | ອນຸມັຕິ          | 1                 | จ<br>ข้อมูล           | ช่าระเงิน           |

กรณีผู้ประกอบการได้ชำระค่าธรรมเนียม เมื่อกดปุ่มประวัติการต่ออายุ ระบบจะแสดงข้อมูลประวัติการต่ออายุ เป็น PDF จะแสดงรายละเอียดการต่ออายุ

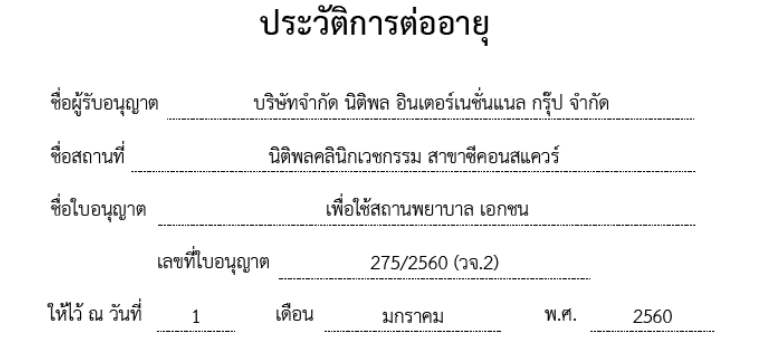

อนุญาตให้ต่ออายุใบรับแจ้งดำเนินการ

| ครง | ที่ เลขรับคำขอต่ออายุ | ให้ไว้ ณ       | ใช้ได้ถึง       | พนักงานเจ้าหน้าที่        |
|-----|-----------------------|----------------|-----------------|---------------------------|
| 1   | 6000554               | 12 เมษายน 2560 | 31 ธันวาคม 2561 | สิริรัตน์ เอื้อวงศ์เสถียร |

16. กรณีที่คืนคำขอ หรือไม่อนุมัติ ระบบจะแจ้งเหตุผลที่คืนคำขอไปยัง e-Mail ของผู้อัพโหลดไฟล์ (e-Mail ที่ ลงทะเบียนไว้กับสำนักงานรัฐบาลอิเล็กทรอนิกส์ ตอนสมัคร Open ID) หรือดูที่ช่องหมายเหตุของคำขอนั้นๆ โดย ขอให้ผู้ใช้งานแก้ไขข้อมูล แล้วยื่นใหม่ให้ถูกต้อง

#### <u>การชำระค่าธรรมเนียมใบอนุญาต</u>

#### กรณีเจ้าหน้าที่อนุมัติแล้ว

กรณีผู้ประกอบการยื่นขอรับใบอนุญาตกับสำนักงานคณะกรรมการอาหารและยา

หากมีค่าธรรมเนียมใบอนุญาต ผู้ประกอบการจะต้องชำระค่าธรรมเนียมใบอนุญาต โดยพิมพ์ใบสั่งชำระ ค่าธรรมเนียมจากระบบ และนำไปชำระค่าธรรมเนียมที่ธนาคารไทยพาณิชย์ ผ่าน 5 ช่องทาง เมื่อระบบตรวจสอบ การชำระค่าธรรมเนียมของท่านเรียบร้อยแล้ว ระบบจะเปลี่ยนสถานะใบอนุญาตของท่านเป็น อนุมัติและชำระเงิน เรียบร้อยแล้ว ให้ท่านติดต่อขอรับใบอนุญาตที่สำนักงานคณะกรรมการอาหารและยา

#### <u>กรณีผู้ประกอบการยื่นขอรับใบอนุญาตกับสำนักงานสาธารณสุขจังหวัด</u>

หากมีค่าธรรมเนียมใบอนุญาตให้ติดต่อสำนักงานสาธารณสุขฯ ในพื้นที่นั้น เพื่อชำระค่าธรรมเนียม และขอรับ ใบอนุญาตฯ ที่ดำเนินการต่ออายุเรียบร้อยแล้ว รายละเอียดสอบถามเพิ่มเติมได้ที่สำนักงานสาธารณสุขจังหวัดใน พื้นที่นั้นๆ

#### หมายเหตุ

- หากตอนยื่นคำขอ ท่านเลือกให้ ส่งใบอนุญาตให้ทางไปรษณีย์ สำนักงานคณะกรรมการอาหารและยา / สำนักงานสาธารณสุขจังหวัดในพื้นที่ จะจัดส่งใบอนุญาตฯ ให้ท่านตามที่อยู่ในใบอนุญาตที่แจ้งไว้
- ทั้งนี้หากสำนักงานคณะกรรมการอาหารและยา ดำเนินการจัดทำการลงลายมือชื่ออิเลกทรอนิกส์ ในใบอนุญาตเรียบร้อยแล้ว ผู้ประกอบการ สามารถพิมพ์ใบอนุญาตหรือใบสำคัญได้เองจากระบบ โดยไม่ ต้องเดินทางมารับใบอนุญาตหรือใบสำคัญ ที่สำนักงานคณะกรรมการอาหารและยา หรือสำนักงาน สาธารณสุขจังหวัดในพื้นที่
- กรณีผู้ประกอบการ ยื่นคำขอรับใบอนุญาตต่อสำนักงานสาธารณสุขจังหวัด ผ่าน e-Submission ขอให้ ติดต่อสำนักงานสาธารณสุขจังหวัดนั้นๆ เพื่อขอรับใบอนุญาต และชำระค่าธรรมเนียม ( จะไม่ได้เปิดให้ ชำระค่าธรรมเนียมผ่านระบบ e-Submission กรณีผู้ประกอบการยื่นคำขอรับใบอนุญาตต่อสำนักงาน สาธารณสุขจังหวัด )

#### การชำระค่าธรรมเนียมใบอนุญาตฯ (เฉพาะกรณีมีค่าธรรมเนียมฯ สำหรับการยื่นคำขอต่อ อย.)

 หลังจากที่คำขอของท่านได้รับการอนุมัติแล้ว สถานะจะเปลี่ยนเป็นอนุมัติรอชาระค่าธรรมเนียม จากนั้น กดปุ่ม ชาระเงิน

| () 164.115.28.127/FDA_NCT/LC1                                                  | N/FRM_LCN.aspx?typ               | e=142000538               | ksubtype=00&lctida=104977              | 1                   |                                  |         | C                     | Q. Search                      |                                |              | ☆ 自            | ÷      |
|--------------------------------------------------------------------------------|----------------------------------|---------------------------|----------------------------------------|---------------------|----------------------------------|---------|-----------------------|--------------------------------|--------------------------------|--------------|----------------|--------|
| 🌢 เยียมชมมากที่สุด 🧶 เริ่มใช้งาน 🛞 Su                                          | ggested Sites 🚺 We               | eb Slice Galle            | ry                                     |                     |                                  |         |                       |                                |                                |              |                |        |
|                                                                                |                                  | <b>ระบบ</b><br>สำนักงานคณ | ยาเสพติด<br>ะกรรมการอาหารและยา กระกรวง | วสาธารณสุข          |                                  |         |                       |                                |                                |              |                |        |
|                                                                                | Contract of Contract of Contract | QKŬIIISN                  | <b>ป</b> ออกจากระบบ                    |                     |                                  |         |                       |                                | ตลาดบัว การแพ                  | ทย์ จำกัด    | า ดลฤทัย ม     | ะสิรัก |
| ∎ ใบอนุญาด สถานที่ยาเสพด็ด วจ<br>1,2,3,4<br>⊮ เส 2<br>■ ใบอนุญาตที่อนุมัติแล้ว | ครอบค                            | รอง สถาเ                  | เพยาบาล เอกชน                          |                     |                                  |         |                       |                                | ดาวน์โหลด                      | ) <u></u>    | <i>ั</i> พโหลด |        |
|                                                                                | ເລນ                              | ใบอนุญาต                  | ชื่อผู้รับอนุญาต                       | ชื่อสถานที          | ประเภทศาขอ                       | เลขรับ  | วันที่ยื่น            | สถานะ                          | สถานะจ่ายเงิน                  |              |                |        |
|                                                                                | 627<br>(ברנ                      | /2560<br>.4)              | บริษัท ตลาดบัว การแพทย์<br>จำกัด จำกัด | สหคลินิกตลาด<br>บัว | ครอบครอง วจ4 สถานพยาบาล<br>เอกชน | 6000571 | 22/5/2560<br>14:48:06 | อนุมัติรอชำระค่า<br>ธรรมเนียม  | ยังไม่ได้ชำระคำ<br>ธรรมเนียม   | ดู<br>ข้อมูล | ช่าระเงิน      | T      |
|                                                                                | 711<br>(23)                      | /2560<br>.2)              | บริษัท ตลาดบัว การแพทย์<br>จำกัด จำกัด | สหคลินึกตลาด<br>บัว | ครอบครอง วจ2 สถานพยาบาล<br>เอกชน | 6000570 | 22/5/2560<br>14:47:20 | อนุมัติรอช่าระค่า<br>ธรรมเนียม | ยังไม่ได้ช่าระค่า<br>ธรรมเนียม | ดู<br>ข้อมูล | ข่าระเงิน      |        |

2. เลือก ประเภทการออกใบสั่งชำระ จะให้ออกใบสั่งชำระเป็นชื่อสถานที่ หรือชื่อผู้รับอนุญาต

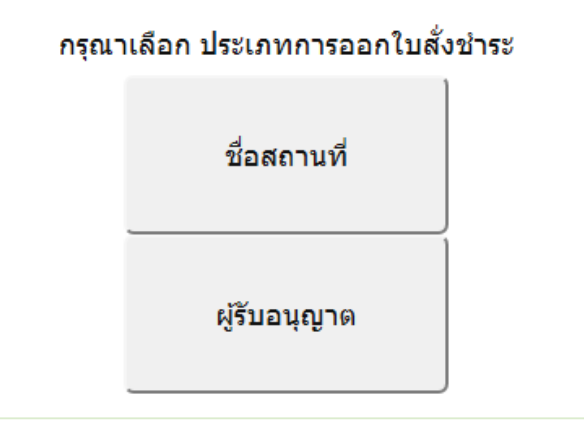

3. ระบบจะแสดงรายการใบอนุญาตที่รอการชำระค่าธรรมเนียม พร้อมจำนวนเงิน ให้เลือกที่ละรายการ จากนั้น กดปุ่ม ออกใบสั่งชำระ

| • | ประเภทใบอนุญาต                   | วันที่รับ      | เลขที่รับคำข | อ จำนวนเงิน |
|---|----------------------------------|----------------|--------------|-------------|
| M | ครองครอง เพื่อผลิต ยส3 (หมวด ค.) |                |              |             |
|   |                                  | ออกใบสั่งข่าระ | ย้อนกลับ     | รวม 1.00    |

4. พิมพ์ใบสั่งชำระจากระบบ จากนั้นนำไปชำระค่าธรรมเนียม

| e Edit View Window Help                               |                                                 |                                                                                        |
|-------------------------------------------------------|-------------------------------------------------|----------------------------------------------------------------------------------------|
| Iome Tools 6011055.pdf ×                              |                                                 |                                                                                        |
| 🖺 🏟 🖶 🖂 Q 🗇 🕑 🗍 / 2                                   | 🖡 🖑 🕞 🕀 129% 🔹 📙 🔮                              |                                                                                        |
| สำนักงานคณะกรรมการอาหารย<br>กระทรวงสาธารณสุข ถนนติวาน | เละยา<br>นท์ อำเภอเมือง จังหวัดนนทบุรี 11000    | เลขประจำตัวผู้เสียภาษี 0994000165676                                                   |
| ใบสั่งชำระค่าธรรมเนีย                                 | ม/ใบสำคัญรับเงิน                                | Customer No. (Ref.1) : 61000089725610529                                               |
| บริษัท รู้งงามเพื่อนแพทย์ จำกัด                       |                                                 | Reference No. (Ref.2) : 60010020529000002                                              |
| บ้านเลขที่85/4 ถนนสุวินทวงศ์ ซอย ถนน หมู่ แข          | วงมีนบุรี เขตมีนบุรี จังหวัดกรุงเทพมหานคร 10510 | วันที่ออกใบสั่งชำระ : 29 พฤษภาคม พ.ศ. 2560<br>โปรดชำระภายในวันที่ 29 พฤษภาคม พ.ศ. 2661 |
| รายการ                                                | งค่าธรรมเนียม                                   | จำนวน (บาท)                                                                            |
| ใบสั่งชำระค่าธรรมเนียมเลขที่ 0591 11055/2560          |                                                 | 100.00                                                                                 |
| ยอดเงินที่ต้องชำระ                                    | (หนึ่งร้อยบาทถ้วน)                              | 100.00                                                                                 |

เมื่อท่านชำระค่าธรรมเนียมแล้ว ระบบจะตรวจสอบการชำระค่าธรรมเนียมของท่าน และเปลี่ยน สถานะใบอนุญาตของท่านเป็น อนุมัติ ให้ท่านติดต่อขอรับใบอนุญาตที่สำนักงานคณะกรรมการอาหารและยา หรือ สำนักงานสาธารณสุขจังหวัดในพื้นที่ๆ

#### สรุปภาพรวมการใช้งานระบบสารสนเทศ

| ระบบงาน                     | ขอใหม่ / ต่ออายุใบอนุญาต /                       | แก้ไข / ยกเลิกใบอนุญาต             |
|-----------------------------|--------------------------------------------------|------------------------------------|
|                             | ใบแทน                                            |                                    |
| ใบอนุญาตครอบครองหรือใช้     | เปิดทางเลือกให้ ผปก ยื่นคำขอรับ                  | ผปก ยื่นเอกสารในรูปแบบเดิม แล้ว    |
| ประโยชน์ซึ่งวัตถุออกฤทธิ์ใน | ใบอนุญาตเองผ่านระบบ e-                           | จนท เป็นผู้บันทึกข้อมูลแก้ไขรายการ |
| ประเภท๒,๓และ๔ สำหรับ        | submission                                       | ในใบอนุญาตในระบบ                   |
| สถานพยาบาลเอกชน             | หรือ                                             |                                    |
|                             | ผปก ยื่นเอกสารคำขอรับใบอนุญาต                    |                                    |
|                             | เป็นเอกสารในรูป และ จนท เป็นผู้                  |                                    |
|                             | บันทึกข้อมูลเข้าระบบ (รับเรื่องแทน               |                                    |
|                             | ผปก )                                            |                                    |
| ใบอนุญาตจำหน่ายยาเสพติด     | เปิดทางเลือกให้ ผปก ยื่นคำขอรับ                  | ผปก ยื่นเอกสารในรูปแบบเดิม แล้ว    |
| ให้โทษในประเภท๒สำหรับ       | ใบอนุญาตเองผ่านระบบ e-                           | จนท เป็นผู้บันทึกข้อมูลแก้ไขรายการ |
| สถานพยาบาลรัฐ               | submission                                       | ในใบอนุญาตในระบบ                   |
|                             | หรือ                                             |                                    |
|                             | ผปก ยื่นเอกสารคำขอรับใบอนุญาต                    |                                    |
|                             | เป็นเอกสารในรูป และ จนท เป็นผู้                  |                                    |
|                             | บันทึกข้อมูลเข้าระบบ (รับเรื่องแท <sup>้</sup> น |                                    |
|                             | ผปก )                                            |                                    |

<u>พบปัญหา ข้อขัดข้องจากการใช้งานระบบ ติดต่อ กองควบคุมวัตถุเสพติด อย.</u>

ร.ต.อ.(ญ) นั้นทิยา บุณยะจินดา นางสาวบุณณดา หิรัญเจริญ

นางสาวดลฤทัย มะลิรักษ์

นางสาวสิริรัตน์ เอื้อวงศ์เสถียร

โทรศัพท์ ୦๒ ଝ๙୦ ๗๗๗๑-๓

e-mail <u>narcotic@fda.moph.go.th</u>

## ภาคผนวก

ตัวอย่างที่ 1 ตัวอย่างหนังสือแจ้งความประสงค์ กรณีผู้ดำเนินกิจการขอใช้งานระบบด้วยตนเอง

| เขียนที่ |       |     |   |
|----------|-------|-----|---|
| วันที่   | เดือน | W.F | 1 |

เรื่อง ขอเข้าใช้ระบบสารสนเทศของสำนักงานคณะกรรมการอาหารและยา ในระบบงานวัตถุเสพติด

เรียน ผู้อำนวยการกองควบคุมวัตถุเสพติด

|                  | ด้วยข้าพเจ้า (นาย/นาง/นาง                 | ในฐานะผู้ดำ                              | เนินกิจการตาม          |                |
|------------------|-------------------------------------------|------------------------------------------|------------------------|----------------|
| ใบอนุญาต         | ขอ                                        | งสถานประกอบการชื่อ                       | сч чу                  |                |
| ตั้งอยู่เล็ขที่  | ซอย                                       | ถนน                                      | ตำบล/แขวง              |                |
| อำเภอ/เขต        | จังหวัด                                   | รหัสไปรษณีย์                             | โทรศัพท์               |                |
| ชื่อผู้รับอนุญาต |                                           | เลขทะเบียนนิติบุคคล                      | าหรือเลขบัตรประชาชนข   | องผู้รับอนุญาต |
|                  | มีควา                                     | มประสงค์ขอเข้าใช้ระ่บบเ                  | สารสนเทศของสำนักงาน    | คณะกรรมการ     |
| อาหารและยา ใ     | ่นระบบงานวัตถุเสพติด <mark>ใน</mark> ส    | ่เวนที่เกี่ยวข้องกับใบอนุ                | ญาตดังกล่าวข้างต้น คือ | อการยื่นคำขอ   |
| การแก้ไขเปลี่ยเ  | นแปลงรายการในใบอนุญาต                     | เหรือหนังสือรับรอง การ                   | ยื่นขอต่ออายุ การยื่นข | อใบแทน และ     |
| การขอรับใบอนุถุ  | บูาตดังกล่าวข้างต้นผ่านระ <sup>ั</sup> บบ | เ <mark>สารสนเทศ</mark> (โปรดขีดข้อความข | ที่ไม่ต้องการออก)      |                |

ทั้งนี้ข้าพเจ้ารับทราบ และยินดีปฏิบัติตามหลักเกณฑ์และเงื่อนไขในการเข้าใช้สารสนเทศของ สำนักงานคณะกรรมการอาหารและยา ในระบบงานวัตถุเสพติด

จึงเรียนมาเพื่อโปรดพิจารณาดำเนินการต่อไปด้วย จะเป็นพระคุณ

(ลงชื่อ).....ผู้ขอใช้งานระบบ

(.....)

หมายเหตุ ขอให้แนบหลักฐานประกอบการพิจารณาดังนี้

 สำเนาบัตรประชาชน/บัตรประจำตัวเจ้าหน้าที่ของรัฐ/หนังสือเดินทางและใบอนุญาตทำงาน (แล้วแต่กรณี) ของผู้ขอใช้งานระบบ พร้อมรับรองสำเนาถูกต้อง ที่ยังไม่หมดอายุ ณ วันที่ยื่นเอกสาร

2. เฉพาะกรณีผู้รับอนุญาตเป็นนิติบุคคล ให้แนบสำเนาหนังสือรับรองการจดทะเบียนแสดงชื่อผู้มีอำนาจ ลงนามผูกพันบริษัทฯ ฉบับล่าสุด

3. สำเนาใบอนุญาตที่ยังไม่หมดอ่ายุ ในปีที่ยื่นเอกสาร ที่มีผู้ดำเนินกิจการเป็นผู้รับรองสำเนาถูกต้อง

| ക്റ  | ลย่า | า.ๆที่ | 2 | ต้าล | เย่า.จจล | าเ้งสือ | แล้ง   | ดวางเประสงด์         | າລໃ | ช้งกาเระจ       | แบรถ์ได้รับ                                 | ບບລບລຳ | บาลขลใจ   | ง<br>ชังวาย เราะยา เย | เป็นอนุญาต    |
|------|------|--------|---|------|----------|---------|--------|----------------------|-----|-----------------|---------------------------------------------|--------|-----------|-----------------------|---------------|
| VI d | 00   |        | ~ | 1 96 |          | RAPIG   | 66 U N | LE 9 191 O 900 PLALE | 066 | 0 1 1 1 1 9 9 1 | D D L S P P P P P P P P P P P P P P P P P P | 040001 | IN IN DEP |                       | ារ ព័ត៌សំពី ស |

| เขียนที่ |       | <br>     |  |
|----------|-------|----------|--|
| วันที่   | เดือน | <br>.พ.ศ |  |

. . . . . . . . . . . . .

เรื่อง ขอเข้าใช้ระบบสารสนเทศของสำนักงานคณะกรรมการอาหารและยา ในระบบงานวัตถุเสพติด

เรียน ผู้อำนวยการกองควบคุมวัตถุเสพติด

|                  | ด้วยข้าพเจ้า (นาย/นาง/นาง                                                          | งสาว/)         | ในฐานะผ้ดำเนินกิจก | ารตาม |  |  |  |
|------------------|------------------------------------------------------------------------------------|----------------|--------------------|-------|--|--|--|
| ใบอนญาต          | • • • • • • • •                                                                    | ของสถานประกอบเ | าารชื่อ            |       |  |  |  |
| ตั้งอยู่เล็ขที่  | ซอย                                                                                | ถนน            | ตำบล/แขวง          |       |  |  |  |
| อำเภอ/เขต        | จังหวัด                                                                            | รหัสไปรษณีย์   | โทรศัพท์           |       |  |  |  |
| ชื่อผู้รับอนุญาต | เลขทะเบียนนิติบุคคลหรือเลขบัตรประชาชนของผู้รับ                                     |                |                    |       |  |  |  |
| อนุญาต           | มีความประสงค์และยินยอมให้(นาย/นาง/นางสาว)มีความประสงค์และยินยอมให้(นาย/นาง/นางสาว) |                |                    |       |  |  |  |

เป็นผู้รับมอบอำนาจ มีอำนาจในการกระทำการแทนข้าพเจ้าในการเข้าใช้งานระบบสารสนเทศของ อย. ใน ระบบงานวัตถุเสพติด เกี่ยวกับใบอนุญาต......ดังนี้

| [ | ] ยื่นคำขอ        | [ | ] 8 | ยื่นคำขอแก้ไขเปลี่ยนแปลงรายการในใบอนุญาต |
|---|-------------------|---|-----|------------------------------------------|
| [ | ] ยื่นคำขอต่ออายุ | [ | ]   | รับใบอนุญาต / หนังสือรับรอง              |
| [ | ] อื่นๆ โปรดระบุ  |   |     |                                          |

ตลอดจนการแก้ไขเอกสาร ที่สำนักงานคณะกรรมการอาหารและยาและผ่านระบบสารสนเทศฯ แทนข้าพเจ้า ได้ตั้งแต่วันที่......ทั้งนี้มีระยะไม่เกิน 1 ปี การใดที่ (นาย/นาง/นางสาว/).....จนถึง......จนถึง......ได้กระทำลงไปภายใต้ เงื่อนไขของหนังสือมอบอำนาจฉบับนี้ ให้ถือเสมือนหนึ่งว่าข้าพเจ้าได้กระทำการนั้นด้วยตัวของข้าพเจ้าเองทุก ประการ และข้าพเจ้าของรับผิดชอบทุกประการ

ทั้งนี้ ข้าพเจ้าได้แนบหลักฐานมาด้วย คือ สำเนาบัตรประชาชน/บัตรประจำตัวเจ้าหน้าที่ของ รัฐ/ หนังสือเดินทางและใบอนุญาตทำงาน (แล้วแต่กรณี) ของผู้มอบอำนาจและผู้รับมอบอำนาจ พร้อมรับรองสำเนา ถูกต้อง

|      | ติดอากรแสตมป์30บาท                                                                                                    | (ลงชื่อ) | ผู้มอบอำนาจ    |
|------|----------------------------------------------------------------------------------------------------|----------|----------------|
| เหตุ | ประทับตราบริษัทฯ(ถ้ามี)                                                                                                    | (        | )              |
| 1.   | กรณีผู้รับอนุญาตเป็นนิติบุคคล ให้ส่งสำเนาหนังสือ<br>รับรองการจดทะเบียนแสดงชื่อผู้มีอำนาจลงนามผูกพัน                                          | (ลงชื่อ) | ผู้รับมอบอำนาจ |
| 2.   | บรษทฯ นบบลาสุด<br>สำเนาบัตรประชาชน/บัตรประจำตัวเจ้าหน้าที่ของรัฐ/                                                                            | (        | )              |
|      | หน่งสอเดนทางและเบอนุญาต ทางาน (แลวแต่กรณ)<br>พร้อมรับรองสำเนาถูกต้อง ของผู้มอบอำนาจ และผู้รับ<br>มอบอำนาจ ที่ยังไม่หมดอาย ณ วันที่ยื่นเอกสาร | (ลงชื่อ) | พยาน           |
| 3.   | สำเนาใบอนุญาตที่ยังไม่หมดอายุ ในปีที่ยื่นเอกสารที่มี<br>ผู้ดำเนินกิจการเป็นผู้รับรองสำเนาถูกต้อง                                             | (        | )              |

จึงเรียนมาเพื่อโปรดพิจารณาดำเนินการต่อไปด้วย จะเป็นพระคุณ

หมายเห